S Schweizerische Steuerkonferenz CSI Conférence suisse des impôts K Conferenza svizzera delle imposte

EWS

# Guide pratique

SSK EWS Version 1.0.0 Production: <a href="https://www.ews.admin.ch/ews-app/">https://www.ews.admin.ch/ews-app/</a>

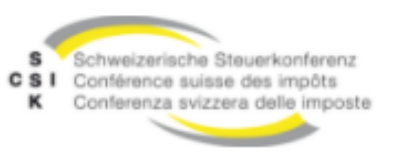

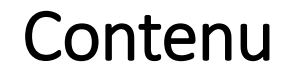

- Appel URL / Environnement de référence / Environnement d'Acceptation
- CH Login / Se connecter / Enregistrer

- Présenter le compte utilisateur / modifier
- Rechercher un titres / Critères de recherche avancés
- Recherche simple de titres par valeur ou ISIN Résultat de recherche univoque
- Détails de la recherche de titres / Calculer
- Demande de titre (coté) / Gérer la demande de titre (coté)
- Saisir / afficher / traiter l'actionnaire
- Gérer les demandes d'estimation (non cotées)
- Gérer les demandes de sociétés étrangères
- JIRA / Constatations / Messages / Résultats

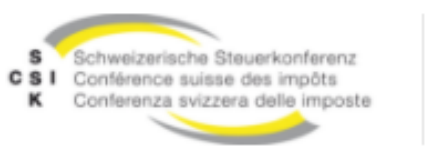

### Appeler le EWS via CH LOGIN

Appel URL / Environnement de référence / Environnement d'Acceptation

L'utilisateur arrive sur la page suivante et clique sur CH LOGIN

**EWS** 

SSK EWS Version 1.0.0 Production: https://www.ews.admin.ch/ews-app/

Créer une URL Appeler le CH Se connecter directement pour l'utilisateur https://www.myaccount-r.eiam.admin.ch/

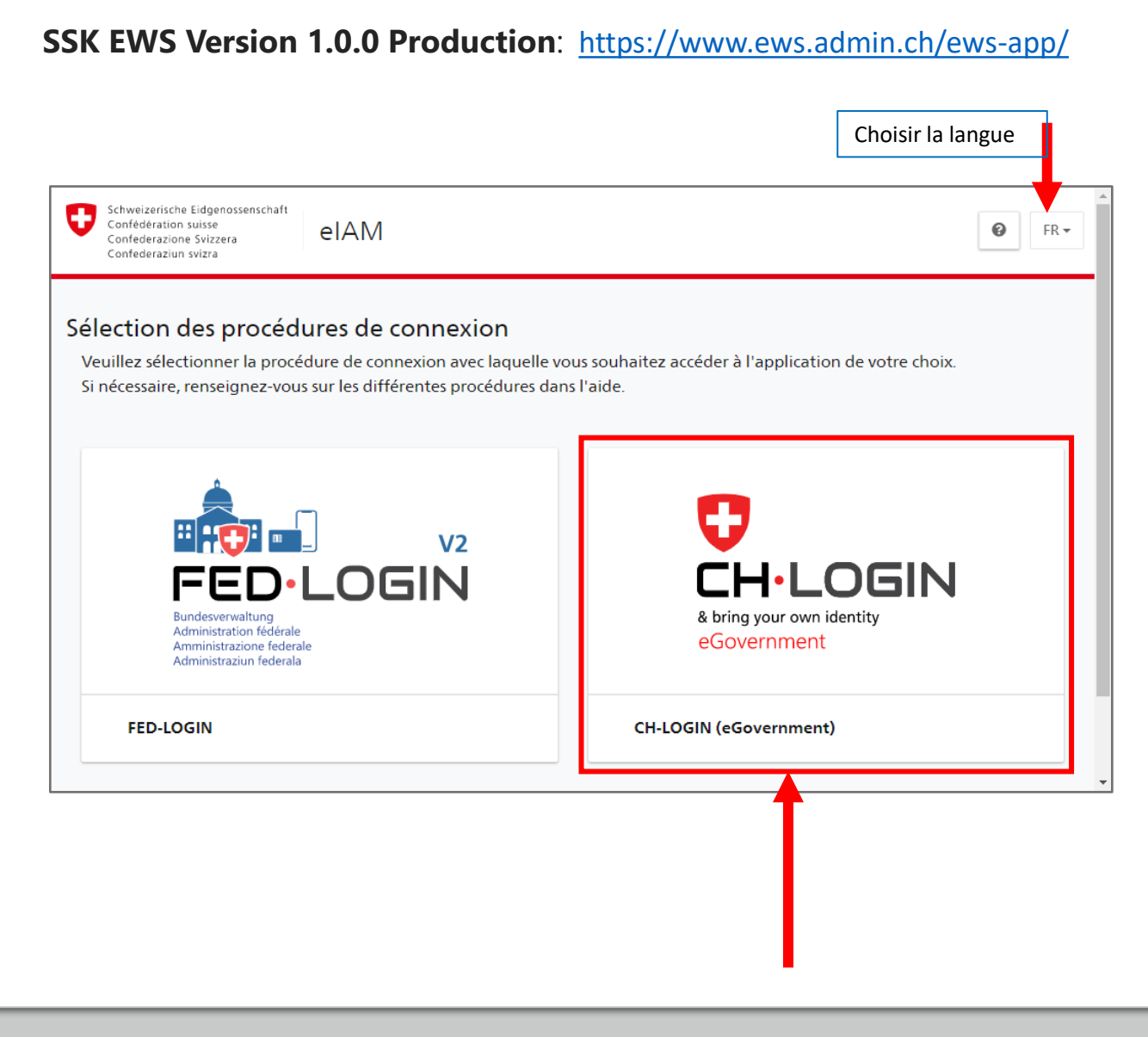

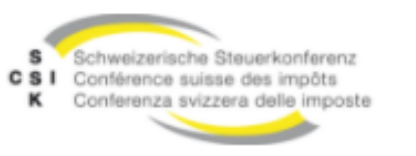

# Connexion / Enregistrement via CH LOGIN

**EWS** 

La fenêtre suivante s'ouvre

Si vous avez déjà un compte connectez-vous avec votre adresse électronique et votre mot de passe

Si vous n'avez pas encore de compte enregistrez-vous en cliquant sur créer un compte

| EH-LOGIN<br>& bring your own identity<br>eGovernment |                      |
|------------------------------------------------------|----------------------|
| E-mail<br>Mot de passe                               |                      |
| Mot de passe oublié?                                 |                      |
| Pas encore de compte?                                | Pas encore de compte |

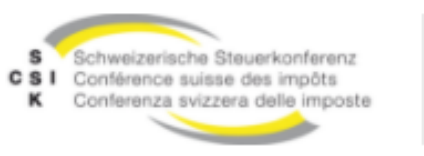

# **Enregistrement via CH LOGIN**

**EWS** 

La fenêtre suivante s'ouvre :

Enregistrement

Entrez vos données et appuyez → Continuer

| nregistrer                                                                                                    | Enregistrer                                                                                                    |
|----------------------------------------------------------------------------------------------------|----------------------------------------------------------------------------------------------------|
|                                                                                                    | Prénom                                                                                                    |
| rénom                                                                                                    | Denise                                                                                                    |
|                                                                                                    | _Nom de famille                                                                                                    |
| lom de famille                                                                                                    | Mueller                                                                                                    |
|                                                                                                    | -E-mail-                                                                                                    |
| -mail                                                                                                    | denise.mueller@testmail.com                                                                                                    |
| ilisez au moins 10 caractères, dont une (1) majuscule A-Z, une (1) minuscule<br>z) et au moins deux (2) chiffres (0-9) ou caractères spéciaux (~`!@#\$%^&* | Utilisez au moins 10 caractères, dont une (1) majuscule A-Z, une (1) minuscu<br>(a-z) et au moins deux (2) chiffres (0-9) ou caractères spéciaux (~`1@#\$%^& |
| $= -()[]; ??? \diamond_{r})$                                                                                                    | $()+=_{-}()[;;?'?,<_{r})$                                                                                                    |
| lot de passe                                                                                                    |                                                                                                    |
|                                                                                                    | -Veuillez répéter le mot de passe saisi.                                                                                                    |
| euillez répéter le mot de passe saisi.                                                                                                    |                                                                                                    |
| J'accepte les conditions d'utilisation.                                                                                                    | J'accepte les conditions d'utilisation.                                                                                                    |
| Annuler Continuer                                                                                                    | Annuler Continu                                                                                                    |
| Vous avez déjà un compte ?                                                                                                    | Vous avez déjà un compte ?                                                                                                    |
| Connexion                                                                                                    | Connexion                                                                                                    |

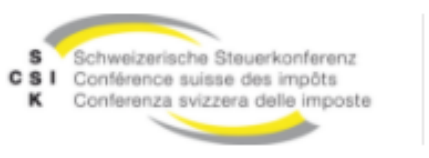

# **Enregistrement via CH LOGIN**

# Vous recevrez un e-mail avec un code de confirmation

- 1. Entrez le code de confirmation
- 2. Message de bienvenue
- 3. Après l'enregistrement réussie, il faut répondre à **3** questions de sécurité

| Eingabe Bestätigungscode                                                                                                    |                                                                           |
|----------------------------------------------------------------------------------------------------|---------------------------------------------------------------------------|
| Bitte geben Sie den erhaltenen Bestätigungscode ein und klicken Sie dann auf<br>Weiter.                                                                                                    |                                                                           |
| Geben Sie den Bestätigungscode ein, den wir Ihnen<br>per E-Mail an die folgende E-Mail-Adresse geschickt<br>haben: denise.arteca@gft.com                                                                                                    |                                                                           |
| Bestätigungscode                                                                                                    |                                                                           |
| Neuen Code anfordern                                                                                                    |                                                                           |
| Zurück Weiter                                                                                                    | Sicherheitsfragen<br>Bitte drei Sicherheitsfragen wählen und beantworten. |
|                                                                                                    | Sicherheitsfrage 1 *                                                      |
|                                                                                                    | Antwort 1 *                                                               |
|                                                                                                    | Sicherheitsfrage 2 *                                                      |
| Willkommen<br>Sie haben sich erfolgreich registriert.                                                                                                    | Antwort 2 *                                                               |
| Die Applikation, auf die Sie zugreifen möchten, verlangt aus<br>Sicherheitsgründen, dass Sie einen zweiten Faktor registrieren. Über die<br>Schaltfläche "Weiter" gelangen Sie zum Assistenten, der Sie durch den<br>Registrierungsprozess führt. Bitte beachten Sie, dass Sie zu<br>Wiederherstellungszwecken vorgängig ergänzend Sicherheitsfragen erfassen | Sicherheitsfrage 3 *                                                      |
| müssen.<br>Über MyAccount haben Sie später jederzeit die Möglichkeit weitere<br>Authentisierungsmethoden zu registrieren und/oder ihre Einstellungen bez.<br>Zwei-Faktor-Authentisierung zu ändern.                                                                                                    | Antwort 3 *                                                               |
| Weiter                                                                                                    | Weiter                                                                    |

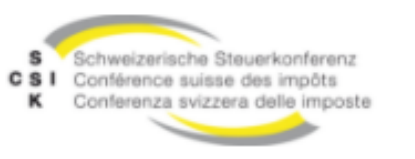

# **Enregistrement via CH LOGIN réussie**

**EWS** 

Sélectionnez la méthode d'authentification

Exemple Numéro de téléphone portable (mTAN)

- 1. Entrez le numéro de téléphone portable
- 2. Entrez le code de confirmation
- 3. Enregistrement réussi de l'authentification à deux facteurs.

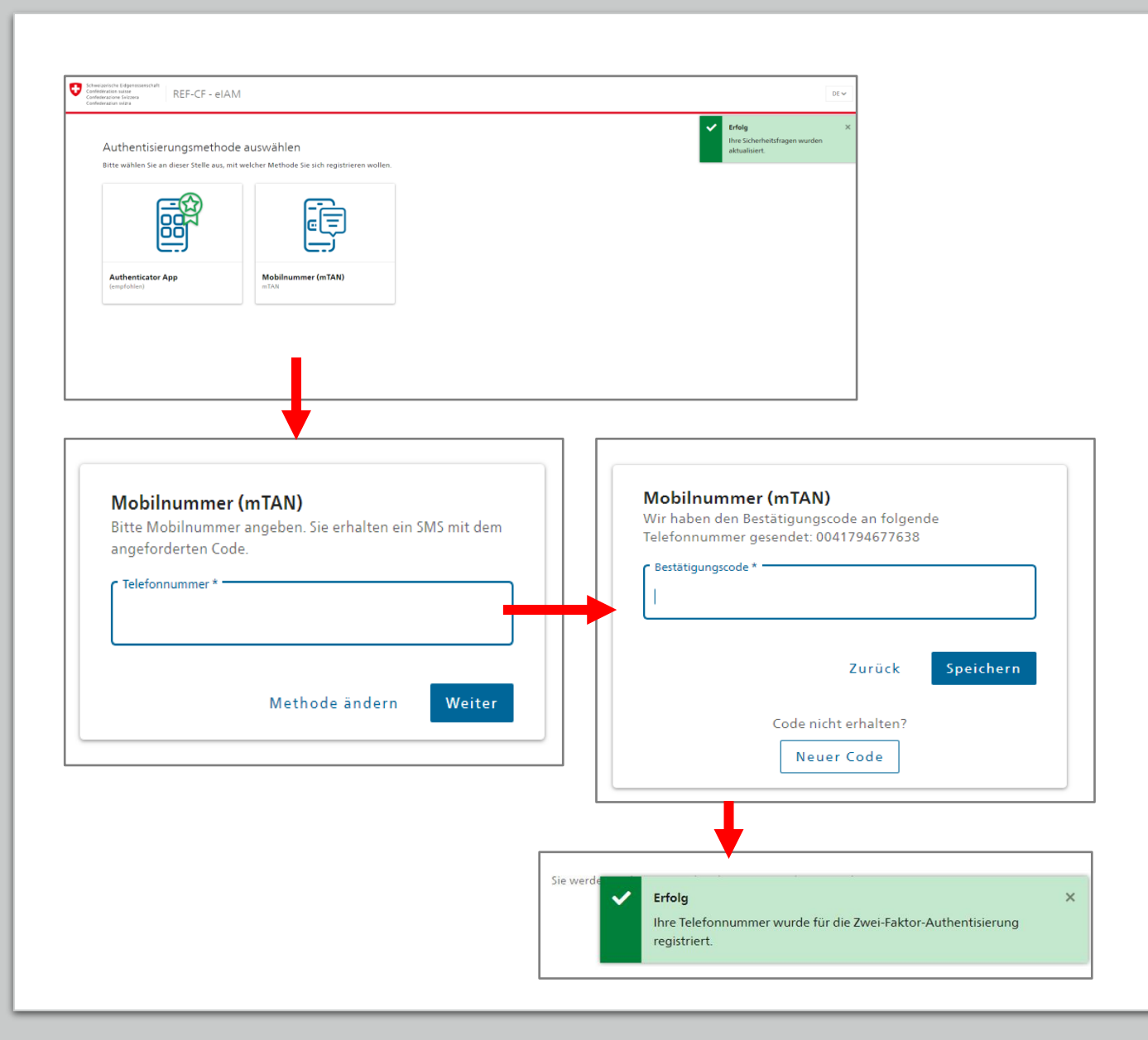

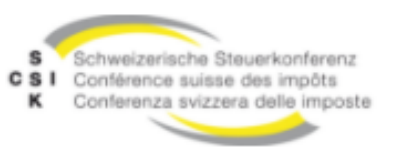

# Inscription via CH LOGIN réussie

Vous recevrez à nouveau un e-mail avec un code

- 1. Entrez le code
- 2. Demande d'accès
- 3. Conclusion demande d'accès
- 4. Retour à l'application

| estätigungscode<br>piamoorepiy-ref@bit.admin.ch<br>Anne, Denie<br>CTERNAL ENAL<br>is enal ofginated from outside of the organization or was sent unauthenticated. Do not click links or open attachment<br>ten Tag.<br>ter verwenden Sie den Bestätigungscode um ihre Registration abzuschliessen.<br>trevantichen Grössen<br>e elMM Services der Bundesverwaftung |                                                                                                    |
|----------------------------------------------------------------------------------------------------|----------------------------------------------------------------------------------------------------|
|                                                                                                    |                                                                                                    |
| Mobil- / Festnetznummer<br>Bitte geben Sie den erhaltenen SMS-Bestätigungscode (mTan) ein.<br>Wir haben Ihnen einen Bestätigungscode an die<br>folgende Telefonnummer geschickt:<br>** ** ** *** ** 38<br>Bestätigungscode<br>Neuen Code anfordern in 40 s                                                                                                    | Zugriff beantragen<br>Bitte füllen Sie alle notwendigen Felder aus. Für zusätzliche Angaben steht Ihnen bei Bedarf das<br>Kommentarfeld zur Verfügung. Lesen und akzeptieren Sie die Nutzungsbestimmungen.<br>Klicken Sie anschliessend auf "Weiter".<br>Kommentar<br>Nutzungsbestimmungen anzeigen<br>Ich akzeptiere die Nutzungsbestimmungen. |
| Abbrechen Weiter Haben Sie Ihr Mobiltelefon verloren? Telefonnummer ändern                                                                                                    | Abbrechen Weiter                                                                                                    |
|                                                                                                    | Abschluss des Zugriffsantrags<br>Sie haben nun Zugriff auf die gewünschte Anwendung.<br>Die neuen Zugriffsberechtigungen sind erst aktiv, wenn Sie sich an der Anwendung erneut anmelder<br>Mit "Zurück zur Anwendung" starten sie den Login Prozess neu.<br>Ihr Zugriffsantrag für die Anwendung 'EWS' wurde erfolgreich gestellt.             |
|                                                                                                    | Zurück zur Anwendun                                                                                                    |

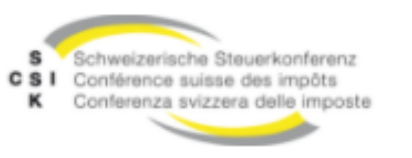

Accéder à EWS via CH LOGIN

URL Appeler l'environnement souhaité / ABN / REF / PROD

EWS

L'utilisateur arrive sur la page suivante et clique  $\rightarrow$  CH LOGIN

URL Aufruf CH Login direkt für Benutzer anlegen https://www.myaccount-r.eiam.admin.ch/

#### SSK EWS Version 1.0.0 Produktion: <a href="https://www.ews.admin.ch/ews-app/">https://www.ews.admin.ch/ews-app/</a>

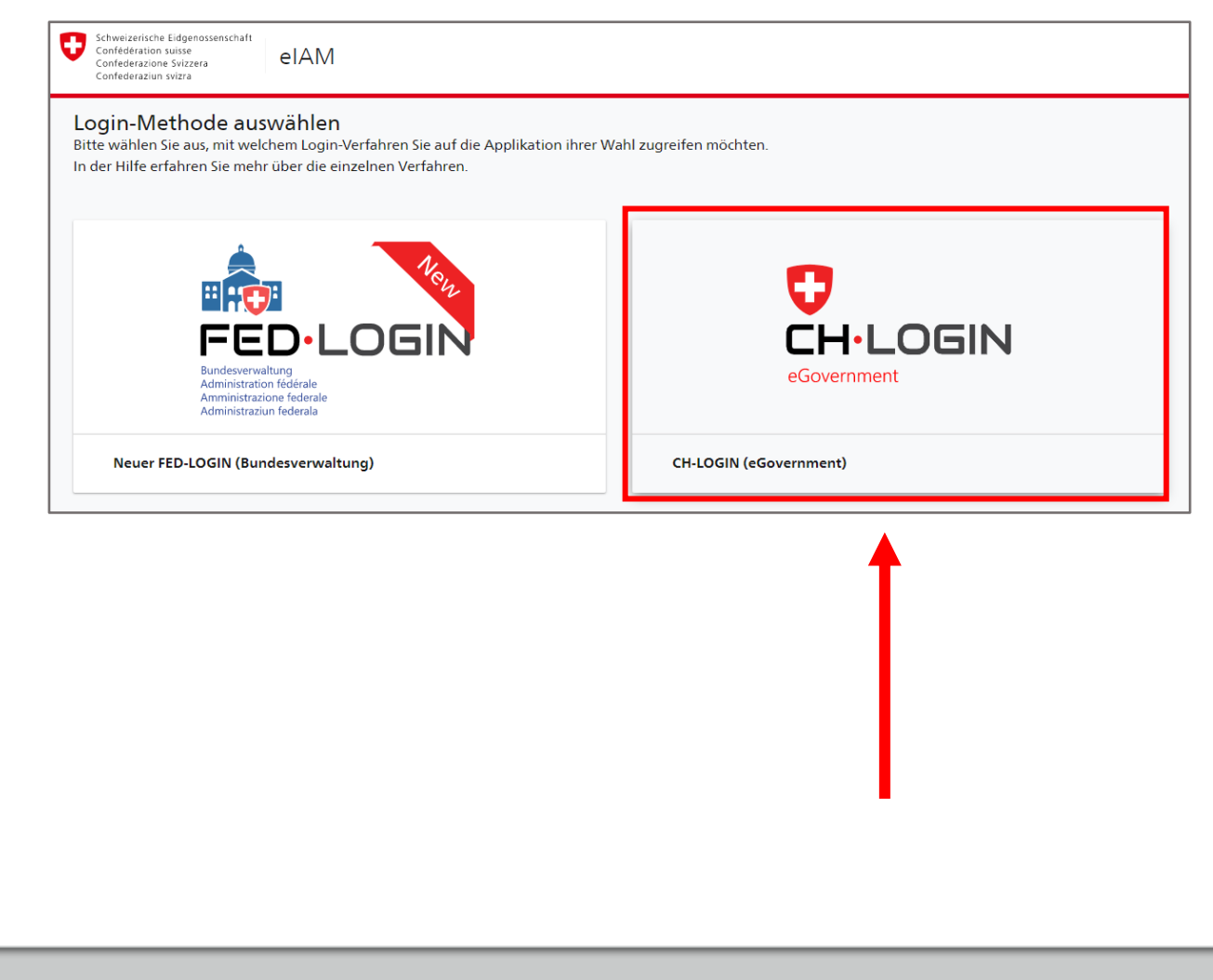

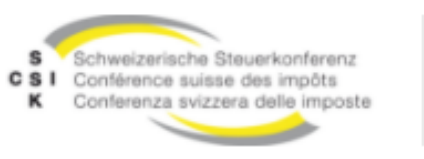

# **Connecter EWS via CH LOGIN**

Connectez-vous avec votre adresse e-mail et appuyez  $\rightarrow$  Continuer

**EWS** 

URL Aufruf CH Login direkt für Benutzer anlegen https://www.myaccount-r.eiam.admin.ch/

# Acceptation : <u>https://www.ews-a.admin.ch/ews-app</u>

|                             | & bring your own in<br>eGovernment | OGIN<br>dentity   |           |  |
|-----------------------------|------------------------------------|-------------------|-----------|--|
| Saisissez vo                | tre adresse électronic             | ue pour continuer |           |  |
|                             |                                    | Annuler           | Continuer |  |
| Pas encore o<br>Créer un co | de compte?                         |                   |           |  |
|                             | ou contin                          | uer avec          |           |  |
|                             | >                                  |                   |           |  |
| SH eID (SH<br>eID+)         | SWITCH edu-<br>ID                  | GE eID            | #edaLogin |  |

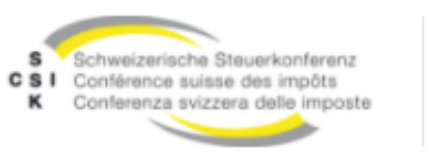

**Connecter EWS via CH LOGIN** 

Saisissez maintenant votre mot de passe  $\rightarrow$  Login

**EWS** 

URL Aufruf CH Login direkt für Benutzer anlegen <u>https://www.myaccount-r.eiam.admin.ch/</u>

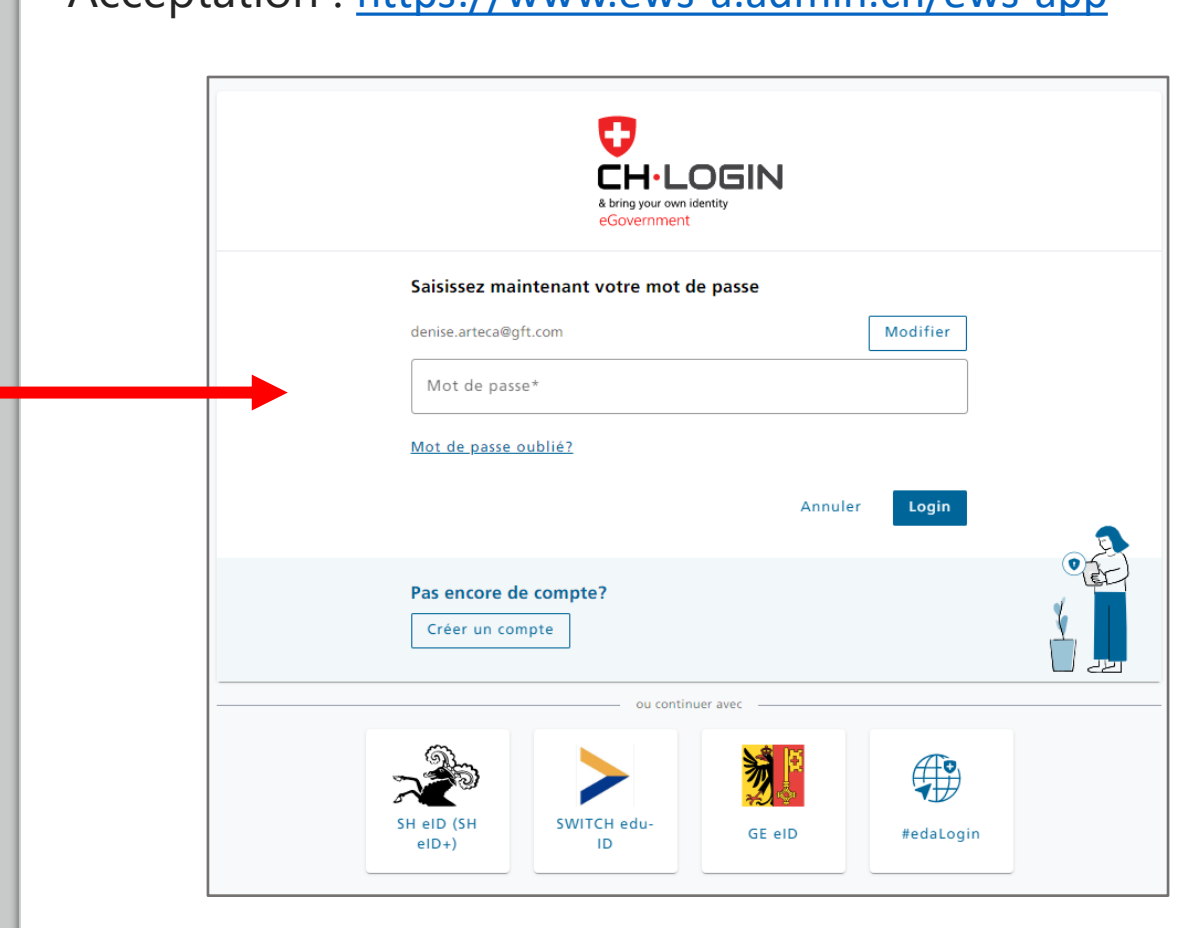

# Acceptation : <u>https://www.ews-a.admin.ch/ews-app</u>

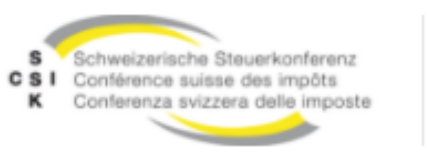

**Connecter EWS via CH LOGIN** 

**EWS** 

Saisissez votre code de confirmation et appuyez → Continuer

URL Aufruf CH Login direkt für Benutzer anlegen https://www.myaccount-r.eiam.admin.ch/

# Acceptation : <u>https://www.ews-a.admin.ch/ews-app</u>

# Numéro de téléphone mobile / fixe Veuillez entrer le code de confirmation SMS (mTan) reçu. i Nous vous avons envoyé un code de confirmation au numéro de téléphone suivant: \*\* \*\* \*\* \*\*\* \*\* 38 Code de confirmation Demander un nouveau code de confirmation dans 59 s Continuer Annuler Vous avez perdu votre téléphone portable? Changer le numéro de téléphone

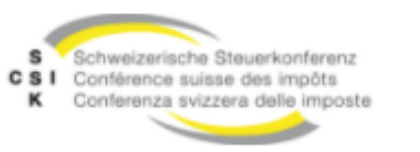

# Enregistrement initial Application EWS Modifier le compte utilisateur

**EWS** 

1. Après avoir ouvert une session, le dialogue principal EWS s'affiche

2. L'utilisateur connecté (Utilisateur à titre d'exemple) est affiché dans le coin supérieur droit de l'écran.

Cliquez sur le nom avec la souris

3. Le compte utilisateur sera ouvert et l'utilisateur connecté pourra voir, saisir et modifier ses données

4. Après avoir saisi les données, cliquez sur enregistrer. Le dialogue se ferme et le message suivant est affiché

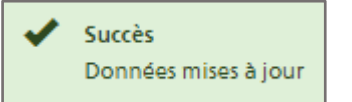

#### Attention:

Remarque : lors de sa première connexion, l'utilisateur a le rôle de première connexion. Son supérieur doit lui attribuer le rôle Renseignements ou Admin pour qu'il puisse travailler dans EWS.

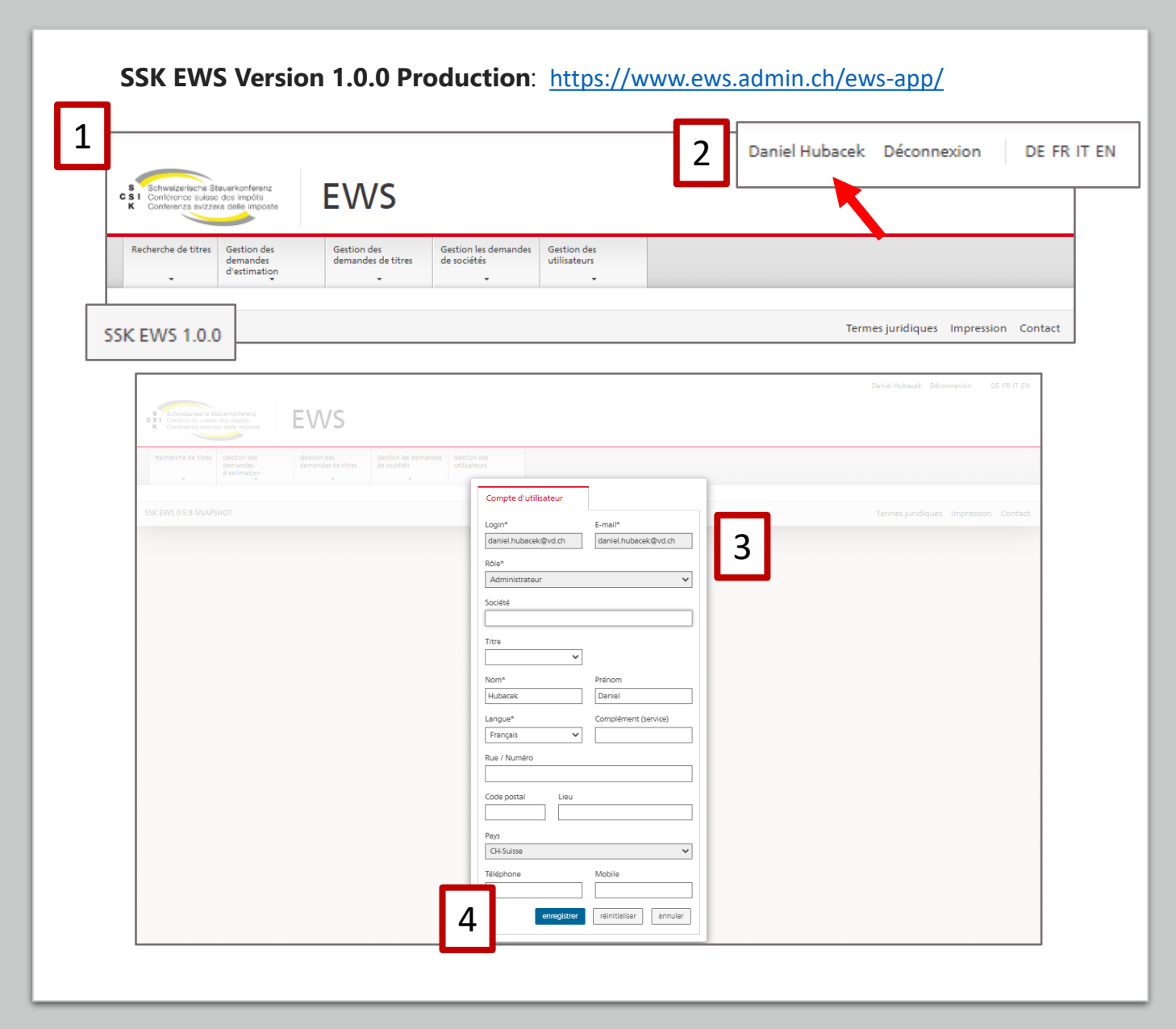

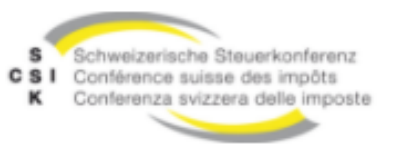

# EWS

# Recherche de titres simples & Critères de recherche avancés

Seuls les utilisateurs ayant le rôle d'administrateur canton voient la boîte de dialogue Gestion des utilisateurs

En cliquant sur Recherche de titre, vous ouvrez la boîte de dialogue pour la recherche de titre simple.

L'utilisateur peut maintenant commencer par sa requête de recherche.

Dans la recherche simple, vous pouvez rechercher les critères suivants

Date critère (le 31.12.2021 est défini par défaut)

- N° Valeur
- ISIN
- NISIN
- IDE
- TID
- Société / Adresse / Titre / Numéro d'identification
- Coté

Il est également possible de rechercher l'ancien numéro AFC en le saisissant dans le champ "Société / Adresse / Titre / Numéro d'identification"

#### Recherche simple de titres

| TID Cord Out reinitialiser recherch Daniel Hubacek Déconnexion DE FR [ |
|------------------------------------------------------------------------|
| TID Coté Oui reinitialiser recherch Daniel Hubacek Déconnexion DE FR [ |
| TID Coté Oui réinitialiser recherch Daniel Hubacek Déconnexion DE FR I |
| oui<br>réinitialiser recherch<br>Daniel Hubacek Déconnexion DE FR I    |
| Daniel Hubacek Déconnexion DE FR (                                     |
| Daniel Hubacek Déconnexion DE FR (                                     |
|                                                                        |
|                                                                        |
| TID                                                                    |
| Coté<br>oui                                                            |
|                                                                        |
| oursement Taux d'intérê                                                |
| réinitialiser                                                          |
|                                                                        |
|                                                                        |

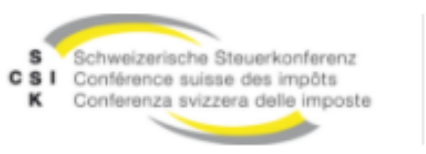

**EWS** 

### Recherche simple de titres par valeur

Date critère 31.12.2021

Saisie dans le champ de saisie, valeur n° 3886335 (exemple : valeur 333000)

Lors d'une recherche par NSIN, UID TID ou société, les résultats apparaissent dans la liste des résultats sous "Titres pertinents".

| Date critère              |              | Nº de valeur                              |                         | ISIN                    |   | NSIN            |                              | IDE                 |             | TID          |              |                |    |
|---------------------------|--------------|-------------------------------------------|-------------------------|-------------------------|---|-----------------|------------------------------|---------------------|-------------|--------------|--------------|----------------|----|
| 31.12.2021                |              |                                           |                         |                         |   |                 |                              | CHE                 |             |              |              |                | ٦. |
| Société / Adresse / Titre | a / Numéro d | identification                            |                         |                         | _ |                 |                              |                     |             | Coté         |              |                | _  |
| hotel                     |              |                                           |                         |                         |   |                 |                              | CH-Suisse           |             | oui          |              |                | ~  |
| v Critères de recherche a | avancés      |                                           |                         |                         |   |                 |                              |                     |             |              |              |                |    |
| Forme juridique           |              | Statut                                    |                         | Canton                  |   |                 |                              | Domicile            |             |              |              |                |    |
|                           |              | ×                                         | ~                       |                         |   |                 | ~                            |                     |             |              |              |                | ~  |
| Catégorie de titres       |              |                                           | Type de titre           |                         |   | Monnaie         | Année d'émission             |                     | Année de re | mboursement  |              | Taux d'intérêt | _  |
|                           |              | •                                         |                         |                         | * |                 | ·                            |                     |             |              |              |                | _  |
| IUP                       |              |                                           | Intérêt variable        |                         |   | Prix de bondflo | ar .                         |                     | _           |              |              |                |    |
|                           |              | ~                                         |                         |                         | ~ |                 |                              |                     | ~           |              |              |                |    |
|                           |              |                                           |                         |                         |   |                 |                              |                     |             |              | réinitialise | recherche      |    |
| Titres pertinents         |              |                                           |                         |                         |   |                 |                              |                     |             |              |              |                |    |
| Nº de valeur              | IDE          | Société<br>Titre                          |                         |                         |   |                 | Catégorie de titres          | Forme ju<br>Monnair | ridique     | Domicile     |              |                |    |
|                           |              |                                           |                         |                         |   |                 | .,,,                         |                     |             |              |              |                |    |
| 233741                    |              | Bismarck Hotel Co, Chicag<br>Namenaktien  | 10                      |                         |   |                 | Actions<br>Action nominative | SA<br>USD           |             | US-USA       |              |                |    |
| 41502010<br>U51048281017  |              | Braemar Hotels & Resorts<br>Namenaktien   | Inc., 14185 Dallas Park | way, Suite 1100, Dallas |   |                 | Actions<br>Action nominative | SA<br>USD           |             | US-USA       |              |                |    |
| 1247343<br>TH0176010R16   |              | Central Plaza Hotel Public<br>Namenaktien | Co Ltd CENTEL, Bangk    | pk                      |   |                 | Actions<br>Action nominative | SA<br>THB           |             | TH-Thailande |              |                |    |
| 701530<br>US1699051066    |              | Choice Hotels Internation<br>Namenaktien  | al Inc, Rockville       |                         |   |                 | Actions<br>Action nominative | SA<br>USD           |             | US-USA       |              |                |    |

| Valoren Nr.<br>333000                                                                                                    | Résu<br>pour                                              | Iltat de recher<br>r la valeur ou l | rche univoque<br>l'ISIN | CH0038863350 | )           |
|----------------------------------------------------------------------------------------------------|-----------------------------------------------------------|-------------------------------------|-------------------------|--------------|-------------|
| S Schweizerische Steuerkonferenz<br>S I Conforenze suisse des impöls<br>Conferenze sviszera delle imposte<br>Rechurch de täter. Continu den                                                                                                    | EWS                                                       | Cation In down day Cation day       |                         |              |             |
| KOCDOTCDO GO TITIOL LEOSTIOD GOL                                                                                                    | Gestion des                                               | de sociétés utilisateurs            |                         |              |             |
| demandes<br>d'estimation                                                                                                    | demandes de titres                                        |                                     |                         |              |             |
| destion des destion des destion des destion des destion des destination des destination des des destination des des des des des des des des des des | N° de valeur                                              |                                     | NSIN                    | IDE          | TID         |
| designed a des des des des des des des des des des                                                                                                    | demandes de titres<br>V <sup>e</sup> de valeur<br>3886335 | ISIN                                | NSIN                    | IDE<br>CHE   | TID         |
| destoride de unes<br>destoride<br>destination<br>ate critère<br>81.12.2021                                                                                                    | N° de valeur<br>3886335                                   | ISIN                                | NSIN                    | IDE<br>CHE   | TID<br>Coté |

Résultat de recherche univoque en cas de recherche par Valor ou ISIN, appuyer sur Enter et le titre s'affiche immédiatement dans Afficher/calculer le titre. Saisir la valeur nominale / le nombre d'unités, appuyer sur Enter (ou touche "+"). Les valeurs sont calculées. Appuyer à nouveau sur Enter et l'utilisateur revient à la recherche de titres.

| Titn                          | re                                                                     |                                                                |                                      |                                                          |                                         |                   |                       |                                                                |                                                  |         | Divider           | ndes         |            |                   |                       |     |                        |   |
|-------------------------------|------------------------------------------------------------------------|----------------------------------------------------------------|--------------------------------------|----------------------------------------------------------|-----------------------------------------|-------------------|-----------------------|----------------------------------------------------------------|--------------------------------------------------|---------|-------------------|--------------|------------|-------------------|-----------------------|-----|------------------------|---|
|                               |                                                                        |                                                                |                                      |                                                          | Monnaie                                 | Nominal<br>Nombre | Nº de valeur /<br>TID | Valeur fiscale Suisse<br>31.12.2021                            | Valeur fiscale cantonal<br>31.12.2021            | e       | Date<br>ex.       | Date<br>pay. | Cp.        | Monnaie           | Brut<br>Mon.étr.      | CEP | Imposable<br>montant   |   |
| Fuch                          | hs Petrolub SE                                                         | , Mannheim, Allemagn                                           | e, Vorzugsakti                       | en (*)                                                   | EUR                                     | 9.000             | 333000                | br. n/a                                                        | br.                                              | n/a     | 05.05.            | 07.05.       |            | EUR               | 0.99000               |     | 1.085                  | 5 |
|                               |                                                                        |                                                                |                                      |                                                          |                                         |                   |                       |                                                                |                                                  |         | 16.08.            | 18.08        |            | EUR               | 0                     |     | c                      | 0 |
| Léger<br>• (1<br>Valeu        | ende:<br>1) 16.08.2021:<br>ur l'année pré                              | Titelumtausch: 1 Vorzu<br>cédente                              | gsinhaberakti<br>Valeur fisca        | e ohne Nennwert<br>le cantonale                          | (anteiliger Be                          | trag: EUR 1.0     | 0) = 1 Vorzugsnamer   | aktie. ohne Nennwert (ant<br>AVSN13                            | teiliger Betrag: EUR 1.00)                       | (VN 113 | 115697)           |              | IDE        |                   |                       |     |                        | _ |
| Léger<br>• (1<br>Valeu<br>non | ande:<br>1) 16.08.2021:<br>ur l'année pré<br>n                         | Titelumtausch: 1 Vorzu<br>cédente                              | gsinhaberakti<br>Valeur fisca<br>Oui | e ohne Nennwert<br>le cantonale                          | (anteiliger Be                          | trag: EUR 1.0     | 0) = 1 Vorzugsnamer   | aktie. ohne Nennwert (ant<br>AVSN13<br>756                     | eiliger Betrag: EUR 1.00)                        | (VN 113 | 115697)           |              | IDE<br>CHE |                   |                       |     |                        |   |
| Léger<br>• (1<br>Valeu<br>non | ende:<br>1) 16.08.2021:<br>ur l'année pré<br>n<br>Monnaie<br>originale | Titelumtausch: 1 Vorzu<br>cédente<br>Valeur nominale<br>Nombre | gsinhaberakti<br>Valeur fisca<br>Oui | e ohne Nennwert<br>le cantonale<br>N° de<br>valeur / TID | (anteiliger Be<br>V<br>Société<br>Titre | itrag: EUR 1.0    | 0) = 1 Vorzugsnamer   | Aaktie. ohne Nennwert (ant<br>AVSN13<br>756<br>Date<br>d'accès | teiliger Betrag: EUR 1.00)<br>Date de<br>cession | (VN 113 | 115697)<br>Statut |              | IDE<br>CHE | Valeur<br>fiscale | Revenu bri<br>avec IA | ut  | Revenu brut<br>sans IA | t |

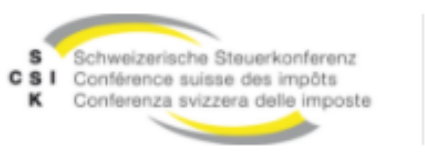

### Détails de la recherche de titres par Valeur

EWS

Date de référence 31.12.2021

Saisir le numéro de valeur 112378743 dans le champ de saisie et appuyer sur Entrée.

Saisie de la valeur nominale / du nombre d'unités – Enter (ou touche "+")

Les valeurs fiscales sont calculées immédiatement

En appuyant sur Enter ou sur le bouton Nouvelle recherche, l'utilisateur accède à nouveau à la recherche par titre.

Ouvrir les détails du titre en cliquant sur la flèche >

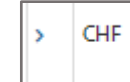

| _                                  |                                                                                                    |                                                                 |                                                    |                                     |                                     |                                                    |                                    | Produit                              | ts combinés                        |                                            |                                                  |                                          |                                                                                                    |                                                                                                    |                                                                                                    |                                       |                                               |                                                    |                                         | _                                 |
|------------------------------------|----------------------------------------------------------------------------------------------------|-----------------------------------------------------------------|----------------------------------------------------|-------------------------------------|-------------------------------------|----------------------------------------------------|------------------------------------|--------------------------------------|------------------------------------|--------------------------------------------|--------------------------------------------------|------------------------------------------|----------------------------------------------------------------------------------------------------|----------------------------------------------------------------------------------------------------|----------------------------------------------------------------------------------------------------|---------------------------------------|-----------------------------------------------|----------------------------------------------------|-----------------------------------------|-----------------------------------|
| Т                                  | Titre                                                                                                    |                                                                 |                                                    |                                     |                                     |                                                    |                                    |                                      |                                    |                                            |                                                  |                                          |                                                                                                    |                                                                                                    | Intér                                                                                                    | ts                                    |                                               |                                                    |                                         |                                   |
|                                    |                                                                                                    |                                                                 |                                                    | Mon                                 | naie No<br>No                       | lominal<br>lombre                                  | Date de<br>libération              | Date de<br>remboursement             | Nº de valeur<br>/<br>TID           | Valeur fi<br>Suisse<br>31.12.20            | icale<br>21                                      | Valeur fiscal<br>cantonale<br>31.12.2021 | le Prix<br>d'ém                                                                                                    | Ren                                                                                                    | ıb. Date                                                                                                    | Monnaie                               | Brut<br>Mon.ét                                | Brut<br>r. CHF                                     | t IUP                                   |                                   |
| Ba<br>Co                           | 3ank Bär (Juliu<br>Convertible or                                                                                                    | us) & Co. Ltd., Guernsey, Guern<br>n Novartis N                 | nsey, 4.62 % Revers                                | e CHF                               | 1                                   | 1'000.00 (<br>-                                    | 09.07.2021                         | 11.10.2021                           | 112378743                          | br.                                        | n/a                                              | br.                                      | n/a                                                                                                    | 100.00 100                                                                                                    | .00 11.10                                                                                                    | CHI                                   | ÷                                             |                                                    | 0 oui                                   |                                   |
| Rer<br>•                           | emarque:<br>11.10.2021:                                                                                                    | Coupon total 4.62%, dont in                                     | érêt 0% et prime d                                 | l'option 4.62%                      |                                     |                                                    |                                    |                                      |                                    |                                            |                                                  |                                          |                                                                                                    |                                                                                                    |                                                                                                    |                                       |                                               |                                                    |                                         |                                   |
| Val                                | aleur l'année p                                                                                                    | précédente                                                      | Valeur fiscale canto                               | onale                               |                                     |                                                    |                                    |                                      | AV5N13                             |                                            |                                                  |                                          |                                                                                                    | IDE                                                                                                    |                                                                                                    |                                       |                                               |                                                    |                                         |                                   |
| n                                  | non                                                                                                    | *                                                               | oui                                                |                                     | ~                                   |                                                    |                                    |                                      | 756                                |                                            |                                                  |                                          |                                                                                                    | CHE                                                                                                    |                                                                                                    |                                       |                                               |                                                    |                                         | _                                 |
|                                    | Monnaie<br>originale                                                                                                    | Valeur nominale<br>Nombre                                       | Nº de<br>valeur / TID                              | Société<br>Titre                    |                                     |                                                    |                                    |                                      |                                    | Date<br>d'ac                               | :ès                                              | Date o<br>cession                        | n S                                                                                                    | tatut                                                                                                    | Val<br>fiso                                                                                                    | eur Reve<br>ale avec                  | inu brut<br>IA                                | Rever<br>sans I                                    | nu brut<br>IA                           |                                   |
|                                    | CHE                                                                                                    | 1000                                                            | 112378743                                          | Bank Bär (Juli                      | us) & Co.                           | Ltd., 4.62                                         | % Reverse                          | Convertible on Nova                  | artis N, GG                        | 09.0                                       | 7.2021                                           | 11.10                                    | .2021 🗊 9                                                                                                    | n suspens                                                                                                    |                                                                                                    |                                       | c                                             |                                                    | 6                                       |                                   |
|                                    | imprimer                                                                                                    | line cominale                                                   | NP de                                              | Coviátá                             | _                                   | _                                                  |                                    |                                      | _                                  |                                            | Date                                             |                                          | Date de                                                                                                    | emande de titre                                                                                                    | alculer                                                                                                    | réinitialise                          | er no                                         | ouvelle re                                         | echerche                                | 2                                 |
| ir<br>Mo                           | imprimer<br>Ionnaie V<br>riginale N                                                                                                    | Valeur nominale<br>Jombre                                       | N° de<br>valeur / TID                              | Société<br>Titre                    |                                     |                                                    |                                    |                                      |                                    |                                            | Date<br>d'accès                                  |                                          | Date de<br>cession                                                                                                    | emande de titre                                                                                                    | alculer                                                                                                    | réinitialis<br>Valen<br>fisca         | er no                                         | enu bru<br>c IA                                    | echerche<br>It Re<br>sa                 | evenu<br>ans IA                   |
| Mac<br>ori<br>CHR                  | Imprimer<br>Ionnaie V<br>riginale N                                                                                                    | /aleur nominale<br>Jombre                                       | Nº de<br>valeur / TID<br>112378743                 | Société<br>Titre<br>Bank Bär (Julie | us) & Co.                           | ). Ltd., 4.6.                                      | 12 % Revers                        | e Convertible on N                   | lovartis N, GG                     |                                            | Date<br>d'accès<br>09.07.202                     | 21                                       | Date de<br>cession<br>11.10.2021                                                                                                    | Statut en suspe Demand                                                                                                    | ns<br>e de titres                                                                                                    | réinitialis<br>Valee<br>fisca         | er no<br>ur Rev<br>le aver                    | enu bru<br>c IA                                    | ut Re<br>sa                             | evenu<br>ans IA                   |
| Mc<br>ori<br>CHR                   | Inprimer<br>Ionnaie V<br>Ifjinale N                                                                                                    | Aleur nominale<br>Kombre                                        | Nº de<br>valeur / TID<br>112378743                 | Société<br>Titre<br>Bank Băr (Juli  | us) & Co.<br>Monna<br>origina       | ). Ltd., 4.6.<br>naie<br>naie                      | i2 % Revers<br>Valeur no<br>Nombre | e Convertible on N<br>minale         | lovartis N, GG<br>Date<br>ex.      | Date<br>pay.                               | Date<br>d'accès<br>09.07.202<br>Valeur<br>pource | 21 m                                     | Date de<br>cession<br>11.10.2021<br>Montant<br>par pièce<br>en CHF                                                                                                    | Statut<br>en suspe<br>Demand<br>Montant<br>Total<br>en CHF                                                                                                    | ns<br>e de titres<br>Valeu<br>fiscale                                                                                                    | Valei<br>fisca<br>Reve<br>avec        | er ni<br>ur Reve<br>le avec<br>enu brut<br>IA | enu bru<br>c IA                                    | It Re<br>sa<br>0<br>Revenu l            | evenu<br>ans IA<br>brut           |
| Mc<br>ori<br>CHF                   | Imprimer<br>Ionnaie V<br>riginale N<br>IF 1                                                                                                    | /aleur nominale<br>kombre                                       | N° de<br>valeur / TID<br>112378743                 | Société<br>Titre<br>Bank Băr (Juli  | Monn.<br>origin<br>CHF              | naie<br>naie                                       | i2 % Revers<br>Valeur no<br>Nombre | e Convertible on N<br>minale         | lovartis N, GG Date ex.            | Date<br>pay.<br>11.10.                     | Date<br>d'accès<br>09.07.202<br>Valeur<br>pource | 21 📷                                     | Date de<br>cession<br>11.10.2021<br>Montant<br>par pièce<br>en CHF                                                                                                    | Statut<br>Statut<br>en suspe<br>Demand<br>Montant<br>Total<br>en CHF                                                                                                    | ns<br>e de titre<br>Valeu<br>0                                                                                                    | Valee<br>fisca<br>Reve<br>avec        | er ni<br>ur Rev<br>le avec<br>enu brut<br>IA  | enu bru<br>c IA<br>0                               | ut Ri<br>sa<br>0<br>Revenu I            | evenu<br>ans IA<br>brut           |
| Mc<br>ori<br>CHF                   | Imprimer<br>Ionnaie V<br>Ifiginale N<br>IF 1<br>Inu brut<br>sition de la d<br>on                                                                                     | /aleur nominale<br>kombre<br>1000                               | N° de<br>valeur / TID<br>112378743                 | Société<br>Titre<br>Bank Băr (Juli  | us) & Co.<br>Monna<br>origin<br>CHF | s. Ltd., 4.6.<br>haie<br>haie                      | 2 % Revers<br>Valeur no<br>Nombre  | e Convertible on N<br>minale<br>1'00 | ovartis N, GG Date ex. 0.000       | Date<br>pay.<br>11.10.                     | Date<br>d'accès<br>09-07-202<br>Valeur<br>pource | 21 (II)<br>r<br>entage                   | Date de<br>cession<br>11.10.2021<br>Montant<br>par pièce<br>en CHF<br>5<br>1'000.00                                                                                                    | Statut<br>en suspe<br>Demand<br>Montant<br>Total<br>en CHF<br>1'000.0                                                                                                    | Ins see de titree de titre | Valei<br>fisca<br>· Reve<br>avec<br>· | er n<br>ur Rev<br>le ave                      | enu bru<br>c IA<br>0<br>0                          | ut Ri<br>sa<br>0<br>Revenu I<br>ians IA | evenu<br>ans IA<br>brut           |
| Mc<br>ori<br>CHI<br>uposi<br>ssior | Imprimer<br>Inprimer<br>Imprimer<br>Imprimer<br>Imprimer<br>Imprimer<br>Imprimer<br>Imprimer<br>Imprimer<br>Imprimer<br>Imprimer<br>Imprimer<br>Imprimer<br>Imprimer | /aleur nominale<br>Jombre<br>1000                               | N° de<br>valeur / TID<br>112378743<br>e analytique | Société<br>Titre<br>Bank Băr (Julii | us) & Co.<br>origin<br>CHF<br>CHF   | s. Ltd., 4.6; A.6; A.6; A.6; A.6; A.6; A.6; A.6; A | Valeur no<br>Nombre                | e Convertible on N<br>minale<br>1'00 | iovartis N, GG<br>Date ex.         | Date<br>pay.<br>11.10.<br>11.10.<br>09.07. | Date<br>d'accès<br>09.07.202<br>pource           | 21 00<br>entage                          | Date de cession           11.10.2021           Montant par pièce en CHF           -           -           -           -           -           -           -           -           -           -           -           -           -           -           -           -           -           -           -           -           -           -           -           -           -           -           -           -           -           -           -           -           -           -           -           -           -           -           -           -           -           -           -           -           -           -           -           -           -           < | Statut en suspective demanded et titre termine statut en suspective demand termine termine te  | ns e de titre:<br>e de titre:<br>0 0                                                                                                    | Valetificalis                         | er n<br>ur Rev<br>le ave                      | enu bru<br>c IA<br>0<br>0<br>0 (-                  | ut Re<br>sa<br>0<br>Revenu l<br>ians IA | evenu<br>ans IA<br>brut<br>1'000. |
| Mc<br>ori<br>CHF<br>venu<br>ssior  | Imprimer<br>Imprimer<br>Inginale V<br>AF 1<br>Au brut<br>sition de la d<br>sition de la d<br>sition de la d                                                          | /aleur nominale<br>Nombre<br>1000<br>ifférence selon la méthode | N° de<br>valeur / TID<br>112378743                 | Société<br>Titre<br>Bank Băr (Juli  | us) & Co.<br>origin<br>CHF<br>CHF   | n Ltd., 4.6:<br>Naie<br>Naie                       | 12 % Revers<br>Valeur no<br>Nombre | e Convertible on N<br>minale<br>1'00 | ovartis N. GG Date ex. 0.000 0.000 | Date<br>pay.<br>11.10.<br>09.07.           | Date<br>d'accès<br>09.07.202<br>pource           | 21 (m) (<br>rentage<br>100.000 %         | Date de<br>cession<br>11.10.2021<br>Montant<br>par pièce<br>en CHF<br>6 1'000.00                                                                                                    | Statut Statut St | ns e de titre:<br>Valeur<br>0 0                                                                                                    | Valet<br>fisca<br>Revea<br>avec<br>-  | er n<br>ur Rev<br>le ave                      | enu bru<br>r IA<br>0<br>0<br>0<br>0<br>0<br>0<br>0 | ut Ri<br>sa<br>0<br>Revenu I<br>ians IA | evenu<br>ans IA<br>brut           |

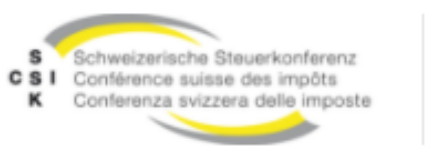

### Demande de titre avec recherche par Valor

EWS

Le valeur peut être sélectionné et remplacé avec Ctrl-A.

Si un valeur n'est pas trouvé, il peut être commandé par Recherche (Enter) et demande de titre.

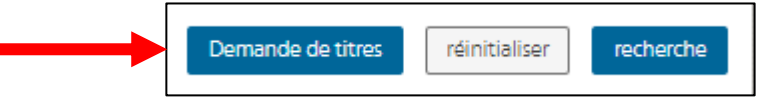

Sélectionner la raison et la catégorie de titre du valeur recherché, saisir le n° de dossier et le message, télécharger l'annexe (facultatif).

#### Appuyer sur enregistrer

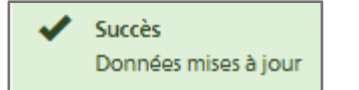

Il est possible d'accéder à une demande, de la traiter ou de la retirer via Gérer les demandes de titres

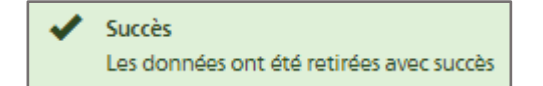

|                                                                                                    |                                                                                                    |                                                                                                    |                                     |                                                 |                                                                                   |                                                   | Daniel Hubacek                                                                                                    | Déconnexion                              | DE FR                       |
|----------------------------------------------------------------------------------------------------|----------------------------------------------------------------------------------------------------|----------------------------------------------------------------------------------------------------|-------------------------------------|-------------------------------------------------|-----------------------------------------------------------------------------------|---------------------------------------------------|----------------------------------------------------------------------------------------------------|------------------------------------------|-----------------------------|
| Schweizerische Stei<br>CSI Conference suisse c<br>K Conference svizzera                                                                                                    | uerkonferenz<br>3cs impôls<br>1 delle imposte                                                                                                    | EWS                                                                                                    |                                     |                                                 |                                                                                   |                                                   |                                                                                                    |                                          |                             |
| Recherche de titres                                                                                                    | Gestion des<br>demandes<br>d'estimation                                                                                                    | Gestion des<br>demandes de titres                                                                                                | Gestion les demandes<br>de sociétés | Gestion des<br>utilisateurs                     |                                                                                   |                                                   |                                                                                                    |                                          |                             |
| Date critère                                                                                                    | Nº de                                                                                                    | valeur                                                                                                    | ISIN                                | NSIN                                            |                                                                                   | IDE                                               |                                                                                                    | TID                                      |                             |
| 31.12.2021                                                                                                    | E 1213                                                                                                    | 13                                                                                                    |                                     |                                                 |                                                                                   | CHE                                               |                                                                                                    |                                          |                             |
| Société / Adresse / Titr                                                                                                    | e / Numéro d'ide                                                                                                    | ntification                                                                                                    |                                     |                                                 |                                                                                   |                                                   |                                                                                                    | Coté                                     |                             |
|                                                                                                    |                                                                                                    |                                                                                                    |                                     |                                                 |                                                                                   | CH-Suis                                           | se                                                                                                    | oui                                      |                             |
|                                                                                                    |                                                                                                    |                                                                                                    |                                     |                                                 |                                                                                   |                                                   |                                                                                                    | L                                        |                             |
| > Critères de recherche                                                                                                    |                                                                                                    |                                                                                                    |                                     |                                                 |                                                                                   |                                                   | Demande de titres                                                                                                    | réinitialiser                            | rechei                      |
| avances                                                                                                    |                                                                                                    |                                                                                                    |                                     |                                                 |                                                                                   |                                                   |                                                                                                    |                                          |                             |
|                                                                                                    |                                                                                                    |                                                                                                    |                                     |                                                 |                                                                                   |                                                   |                                                                                                    |                                          |                             |
|                                                                                                    |                                                                                                    |                                                                                                    |                                     |                                                 |                                                                                   |                                                   |                                                                                                    | -                                        |                             |
|                                                                                                    |                                                                                                    |                                                                                                    |                                     |                                                 |                                                                                   | IT EN                                             | Demande                                                                                                    | 1 Messages                               | 0 A                         |
|                                                                                                    |                                                                                                    |                                                                                                    |                                     |                                                 |                                                                                   |                                                   |                                                                                                    |                                          |                             |
| <ul> <li>Schweizerische Steuerkonferenz</li> <li>C S I Conferenze subsiz des impôts</li> <li>K Conferenze subsizer des impotte</li> </ul>                                                                                                    | EWS                                                                                                    |                                                                                                    |                                     |                                                 |                                                                                   |                                                   | All de dessier                                                                                                    |                                          |                             |
| Schweizensche Steuerkonferenz     Si Contierrore subsc des impdis     Conterrore subsc des importe     Conterrore subsc des importe                                                                                                    | EVVS                                                                                                    |                                                                                                    |                                     |                                                 |                                                                                   |                                                   | Nº de dossier                                                                                                    |                                          |                             |
| Schwizerische Bleuerkonferenz     SI Conferenze volgen des mpöts     K Conferenze volgen oder impöts     Recherche de titres     destion des     dermandes                                                                                                    | EWS<br>destion des<br>demandes de titre                                                                                                    | 15 Demande                                                                                                    |                                     |                                                 |                                                                                   | _                                                 | Nº de dossier<br>750.292.03                                                                                                    |                                          |                             |
| Economica Sine whenthearts     Economica Interest     Economica Interest     Contenents Interest     Contenents Interest     Contenents     Contenents                                                                                                    | Between the second second seco                                                                                                    | Demande                                                                                                    |                                     | IDE                                             | TID                                                                               |                                                   | № de dossier<br>750.292.03<br>ISIN                                                                                                    |                                          |                             |
| Abstractives Binarhoffware     Section des reds     Continuent instrum del reds     Continuent instrum del reds     Continstrum del red     Continuent instrum del reds     Continuent in                                                                                                    | Gestion de<br>demandes de stra<br>1º de valeur<br>121315                                                                                                    | <sup>12</sup> Demande<br>N <sup>®</sup> de dossier                                                                               |                                     | IDE<br>CHE                                      | TID                                                                               |                                                   | N° de dossier<br>750.292.03<br>ISIN                                                                                                    |                                          |                             |
| Activities de street de service des reportes des reportes des reportes des reportes des reportes des reportes des reportes des reportes des reportes de services des reportes de services de services                                                                                                    | Cestion des<br>demandes de sitra<br>12 de valeur<br>12 13 15<br>d'identification                                                                                                    | ™ Demande<br>N <sup>a</sup> de dossier<br>ISIN                                                                                   |                                     | IDE<br>CHE                                      | TID<br>Cotd                                                                       |                                                   | Nº de dossier<br>750.292.03<br>ISIN                                                                                                    |                                          |                             |
| Acherologia de Storento-Inference<br>Contenente de stores<br>de stores de la repuese<br>de stores de la repuese<br>de stores de stores                                                                                               | Cestion des<br>desation des<br>demandes de stran<br>2° de valeur<br>121315<br>2° identification                                                                                                    | Demande Nº de dossier ISIN                                                                                                    |                                     | IDE<br>CHE<br>CH-Suitse                         | TID<br>Coté<br>Cui                                                                | ×                                                 | Nº de dossier<br>750.292.03<br>ISIN<br>Nº de valeur<br>121313                                                                                                    |                                          |                             |
| Acherologia de secondo de la conservación de la conservación de la con                                                                                                    | Certion des<br>demandes de totr<br>121315<br>d'identification                                                                                                    | Demande     N° de dossier      ISIN     N° de valour     12135                                                                   |                                     | DE<br>CHE<br>CH-Sukso<br>Demenda da t           | TLD<br>Cotd<br>Out<br>Hest referance includ                                       | ×<br>×                                            | Nº de dossier<br>750.292.03<br>ISIN<br>                                                                                                    |                                          |                             |
| Acherologia de solorie de la constance de la constance de la c                                                                                                    | Postion des<br>destancées de torn<br>Pri de valeur<br>121315                                                                                                    | Demande     N* de dosier      SIN     N* de valeur     121315     Raison*                                                        |                                     | DE<br>CHE<br>CHESSIENE<br>Dumanda da t          | TID<br>Cotd<br>Out<br>Telestation exchange                                        | v<br>v                                            | Nº de dossier<br>750.292.03<br>ISIN<br>Nº de valeur<br>121313<br>Raison*<br>Calculer rendem                                                                                                  | ents imposables                          |                             |
| Acherdre de totre de receiere<br>Conserve de la conserve de la conserve<br>Conserve de la conserve de la conserve<br>de la conserve de la conserve<br>de la conserve de la conserve<br>de la conserve de la conserve<br>conserve de la conserve<br>de la conserve de la conserve<br>de la conserve<br>de la conserve<br>de la conserv | Petton de<br>demandes de tro<br>P de voleur<br>121315                                                                                                    | Demande N* de dosier ISIN N* de valeur 12(1315 Raison*                                                                           |                                     | DE<br>CHE<br>CHESSES<br>Demonde de t<br>Terme   | TID<br>Coté<br>oui<br>retes references inclu                                      | →<br>wrbe                                         | Nº de dossier<br>750.292.03<br>ISIN<br>Nº de valeur<br>121313<br>Raison*<br>Calculer rendem<br>Catégorie de titre:                                                                           | ents imposables                          | Anr                         |
| Acheroles de recherche<br>evenose de recherche<br>exands<br>SSK EVS 0.5.8-SRAPSHOT                                                                                                    | Pettin dis<br>demandes de tro<br>P de voleur<br>121315                                                                                                    | Demande N° de dosier ISIN N° de valeur I21315 Raison* Cartégorie de titres*                                                      | Année                               | DE<br>Gré<br>CHSustan<br>Domanda dat<br>Terme   | TID<br>Cotid<br>Out<br>relationser inch<br>as juridiques impression Co            | ↓ ↓                                               | Nº de dossier<br>750.292.03<br>ISIN<br>Nº de valeur<br>121313<br>Raison*<br>Calculer rendem<br>Catégorie de titre:<br>Actions                                                                | ents imposables<br>s*                    | Anr<br>/ 207                |
| Acherche strans - Beenenderen<br>Conservation - Stransmitheren<br>Acherche de strans - Breiten and<br>Besternation<br>- Stransmitheren - Stransmitheren<br>- Stransmitheren - Stransmitheren - Stransmitheren<br>- Stransmitheren - Stransmitheren - Stransmithe                                                                                                    | Petton de<br>demandes de tro<br>Pr de voleur<br>121315<br>21 identification                                                                                                    | Demande N° de dosier ISIN N° de valeur I21315 Raison* Cartigorie de titres* Ne de valeur                                         | Année       V       2021            | DE<br>G-E<br>CHSustan<br>Demands det<br>Terme   | TID<br>Cotid<br>Out<br>relationstation<br>as juridiques Impression Co             | <ul> <li>✓</li> <li>Intact</li> </ul>             | Nº de dossier<br>750.292.03<br>ISIN<br>Nº de valeur<br>121313<br>Raison*<br>Catculer rendem<br>Catégorie de titre:<br>Actions                                                                | ents imposables<br>s*                    | Anr<br>202                  |
| Acherche strans      Breinnenden     Conservations     Conservation     Conservation                                                                                                    | Peterson des<br>destancies de terror<br>de valeur<br>121315<br>d'identification                                                                                                    |                                                                                                    | Année<br>2021                       | OC<br>Gris<br>CHSuster<br>Demands dat<br>Terme  | TID<br>Cotid<br>Out<br>relations/relation/relation<br>as juridiques Impression Co | ✓                                                 | Nº de dossier<br>750.292.03<br>ISIN<br>Nº de valeur<br>121313<br>Ralson*<br>Catégorie de titre:<br>Actions<br>Client<br>Idaniel hubarekréi                                                   | ents imposables<br>s*                    | Anr<br>• 207                |
| Acherche der strans<br>Acherche der strans<br>Acherche der strans<br>Acherche der strans<br>Acherche der strans<br>Acherche der strans<br>Acherche der strans<br>Acherche der strans<br>Acherche der strans<br>Acherche der strans<br>Acherche der strans<br>Acherche der schlerzeite<br>Acherche der schlerzeite<br>Acherche der sch                                                | Etvision des<br>destancies de voieur<br>121315<br>d'identification                                                                                                    |                                                                                                    | Année<br>2021                       | DE<br>Oré<br>CH5Justo<br>Demande de t<br>Terme  | TID<br>Cotid<br>Out<br>relevicalisar each<br>es juridiques Impression Co          | ♥<br>Indu                                         | N° de dossier<br>750.292.03<br>ISIN<br>N° de valeur<br>121313<br>Ralson*<br>Catégorie de titres<br>Actions<br>Client<br>daniel.hubacek@                                                      | ents imposables<br>s*<br>vd.ch           | Anr<br>207                  |
| Acherche strans Jasenscher Aussellen Aussellen Auss                                                                                                    | Etvision des<br>destinations de voire<br>et de voireur<br>zarsierretritication                                                                                                    | Demande     N° de dosier     SiN     SiN     N° de valeur     T21315     Raison*     Cetégorie de titres*     Ecrivez un message | Année<br>V<br>2021                  | DE<br>CHE<br>CHESuster<br>Demands det<br>Terme  | TID<br>Cold<br>Out<br>reinctalizer eicht<br>es juridiques Impression Co           | <ul> <li>✓</li> <li>Indu</li> <li>Indu</li> </ul> | N° de dossier<br>750.292.03<br>ISIN<br>N° de valeur<br>121313<br>Ralson*<br>Catégorie de titres<br>Actions<br>Client<br>daniel.hubacek@<br>N° de référence                                   | ents imposables<br>s*<br>vd.ch<br>Entréé | Anr<br>• 20:                |
| Acherche der strans      Besenscher Aussissen      Besenscher      Besenscher      Besens                                                                                                    | EVVS<br>design of a<br>product of a<br>product of |                                                                                                    | Année<br>V<br>2021                  | DE<br>CHES<br>CHES<br>Demands de<br>Termo       | TID<br>Cold<br>Out<br>reincalizer eich<br>es juridiques Impression Co             | <ul> <li>✓</li> <li>Indu</li> <li>Indu</li> </ul> | N° de dossier<br>750.292.03<br>ISIN<br>N° de valeur<br>121313<br>Ralson*<br>Categorie de titres<br>Actions<br>Client<br>daniel.hubacek@<br>N° de référence<br>121351                         | ents imposables<br>s*<br>vd.ch<br>Entré  | Anr<br>200<br>e<br>5.2022   |
| Acherche der stram generation and stram generation and stram genetime and stram generation and stram generation and stram generati                                                                                                    | EVVS                                                                                                    |                                                                                                    | Année<br>V 2021<br>ag & Drop        | DE<br>Oris<br>CH-Sustan<br>Demands dat<br>Termo | TD<br>Cold<br>Oul<br>eters reinstitier ech<br>as juridiques Impression Co         | <ul> <li>✓</li> <li>Inflact</li> </ul>            | N° de dossier<br>750.292.03<br>ISIN<br>N° de valeur<br>121313<br>Raison*<br>Catégorie de titre:<br>Actions<br>Client<br>daniel.hubacek@<br>N° de référence<br>121351<br>Statut               | ents imposables<br>s*<br>vd.ch<br>Entré  | Anr<br>200<br>e<br>6.5.2022 |
| Acherche de tetres     Arburger de la conserve des entresentes     Acherche de tetres     Arburger de tetres     Arburger de tetres                                                                                                    | Etvision de tomanadore dorba en la construcción de la construcción de                                                                                                    |                                                                                                    | Année<br>2021<br>ag & Drop          | DE<br>Oris<br>CH-Sustan<br>Demands dat<br>Termo | TD<br>Cold<br>Oul<br>eter: reincializer ech<br>as juridiques Impression Co        | <ul> <li>✓</li> <li>Inflact</li> </ul>            | N° de dossier<br>750.292.03<br>ISIN<br>N° de valeur<br>121313<br>Raison*<br>Catégorie de titre:<br>Actions<br>Client<br>daniel.hubacek@<br>N° de référence<br>121351<br>Statut<br>en suspens | ents imposables<br>s*<br>                | Ann<br>2002<br>e            |

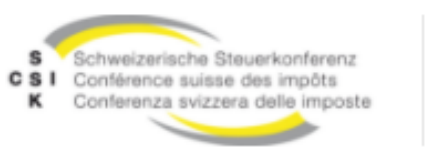

# Gérer la demande de titres pour les titres cotés

**EWS** 

Dans le registre "Gérer les demandes de titres", l'utilisateur peut rechercher, modifier et, si nécessaire, supprimer ses demandes de manière ciblée

En cliquant sur la ligne, le dialogue de demande s'ouvre.

L'utilisateur peut saisir d'autres messages et/ou télécharger des pièces jointes

| Demande                                                | 2 Messages                                                                                                    | 0 Annexes    | Demande           | 2 Messages              | 0 Annexes               |
|--------------------------------------------------------|----------------------------------------------------------------------------------------------------|--------------|-------------------|-------------------------|-------------------------|
|                                                        |                                                                                                    | A            |                   |                         |                         |
| 21.06.2021 1<br>XXX<br>XXXXXXXXXXXXXXXXXXXXXXXXXXXXXXX | Michael Bischol     Xooox XOX Xoooxooxo     xoooxooxooxooxooxoo     xoooxooxooxooxooxooxoo     xooxooxooxooxooxooxooxooxooxooxooxoo |              |                   |                         |                         |
| 18.06.2021 1<br>Xxxxxxxxx                              | 6:44 Aïda Ugolin<br>x xxx xxxx xxxx xxxx xxxx xxxx xxxx x                                                                           |              |                   |                         |                         |
| lessage                                                |                                                                                                    |              | Document          |                         |                         |
| Ecrivez un messa                                       | ge                                                                                                    |              |                   | Drag & Drop             |                         |
|                                                        |                                                                                                    |              | Max. nombre de do | cuments: 1, Formats sup | portés: pdf / xlsx / zi |
|                                                        | env                                                                                                    | oyer annuler | 11                |                         |                         |

| herche de titres d                                                                                                    | sestion des<br>lemandes                                     | Gestion des<br>demandes de titr                                                                                                    | Gestion les dem<br>de sociétés                                                                                                    | andes Gestion d<br>utilisateu                                                                                                    | es<br>rs                                                                                                    |                                                                                                    |                                                                                                    |                                                         |                                                                                                    |                                                                                                    |                                                                                                    |                       | 1                                                                                                    |
|----------------------------------------------------------------------------------------------------|-------------------------------------------------------------|----------------------------------------------------------------------------------------------------|----------------------------------------------------------------------------------------------------|----------------------------------------------------------------------------------------------------|----------------------------------------------------------------------------------------------------|----------------------------------------------------------------------------------------------------|----------------------------------------------------------------------------------------------------|---------------------------------------------------------|----------------------------------------------------------------------------------------------------|----------------------------------------------------------------------------------------------------|----------------------------------------------------------------------------------------------------|-----------------------|----------------------------------------------------------------------------------------------------|
| •                                                                                                    | l'estimation                                                | ×                                                                                                    | •                                                                                                    |                                                                                                    | •                                                                                                    |                                                                                                    |                                                                                                    |                                                         |                                                                                                    |                                                                                                    |                                                                                                    |                       | ł.                                                                                                    |
| Nº de<br>référence 🛩                                                                                                    | N° de dossier                                               | N⁰ de valeur                                                                                                    | ISIN                                                                                                    | Année                                                                                                    | Catégorie de ti                                                                                                    | itres                                                                                                    | laison                                                                                                    | Demandeur                                               | E-mail                                                                                                    | Entrée                                                                                                    | Date de<br>libération                                                                                                    | Statut                |                                                                                                    |
|                                                                                                    |                                                             |                                                                                                    |                                                                                                    |                                                                                                    |                                                                                                    | ~                                                                                                    | ~                                                                                                    |                                                         |                                                                                                    | TT.mm.jjjj                                                                                                    | TT.mm.jjjj 🗐                                                                                                    | • •                   |                                                                                                    |
| 21351                                                                                                    | 750.292.03                                                  | 121313                                                                                                    |                                                                                                    | 2021                                                                                                    | Actions                                                                                                    |                                                                                                    | alculer rendements imposables                                                                                                    | Daniel Hubacek                                          | daniel.hubacek@vd.                                                                                                    | ch 13.06.2022                                                                                                    |                                                                                                    | en suspens            |                                                                                                    |
| 20642                                                                                                    | 750.292.03                                                  |                                                                                                    |                                                                                                    | 2020                                                                                                    | Fonds de placer                                                                                                    | ment (                                                                                                    | alculer rendements imposables                                                                                                    | Daniel Hubacek                                          | daniel.hubacek@vd.                                                                                                    | ch 19.05.2022                                                                                                    |                                                                                                    | clos                  |                                                                                                    |
| 20641                                                                                                    | 750.292.03                                                  |                                                                                                    |                                                                                                    | 2020                                                                                                    | Fonds de placer                                                                                                    | ment (                                                                                                    | alculer rendements imposables                                                                                                    | Daniel Hubacek                                          | daniel.hubacek@vd.                                                                                                    | ch 19.05.2022                                                                                                    |                                                                                                    | clos                  |                                                                                                    |
| 120640                                                                                                    | 750.292.03                                                  |                                                                                                    |                                                                                                    | 2021                                                                                                    | Fonds de placer                                                                                                    | ment (                                                                                                    | alculer rendements imposables                                                                                                    | Daniel Hubacek                                          | daniel.hubacek@vd.                                                                                                    | ch 19.05.2022                                                                                                    |                                                                                                    | clos                  |                                                                                                    |
| 120639                                                                                                    | 750.292.03                                                  |                                                                                                    |                                                                                                    |                                                                                                    |                                                                                                    |                                                                                                    |                                                                                                    |                                                         |                                                                                                    |                                                                                                    | Daniel Hubac                                                                                                    | ek Déconnexion        | DE                                                                                                    |
| 19523                                                                                                    | 148900001                                                   | S Schweizeri<br>C S I Contèrence<br>K Conterenzi                                                                                                    |                                                                                                    | EWS                                                                                                    |                                                                                                    |                                                                                                    |                                                                                                    |                                                         |                                                                                                    |                                                                                                    |                                                                                                    |                       |                                                                                                    |
|                                                                                                    |                                                             |                                                                                                    |                                                                                                    |                                                                                                    |                                                                                                    |                                                                                                    |                                                                                                    |                                                         |                                                                                                    |                                                                                                    |                                                                                                    |                       |                                                                                                    |
| 19522                                                                                                    | 148900001                                                   | Recherche de                                                                                                    | titres Gestion des demandes                                                                                                    | Gestion des<br>demandes de tit                                                                                                    | Gestion les der                                                                                                    | mandes                                                                                                    | Sestion des                                                                                                    |                                                         |                                                                                                    |                                                                                                    |                                                                                                    |                       |                                                                                                    |
| 7564                                                                                                    | 80071301                                                    | Recherche de                                                                                                    | titres Gestion des demandes d'estimation                                                                                                    | Gestion des<br>demandes de tit                                                                                                    | Gestion les der<br>de sociétés                                                                                                    | mandes                                                                                                    | Bestion des<br>utilisateurs Demande 2 Mess                                                                                                    | ages 0 Annex                                            | es                                                                                                    |                                                                                                    |                                                                                                    |                       |                                                                                                    |
| 19522<br>7564<br>écédent   1 /                                                                                                    | 148900001<br>80071301<br>1 prochain M                       | Recherche de<br>Demandes de '<br>Nº de<br>référenc                                                                                                    | itres destion des<br>demandes<br>d'estimation<br>itres<br>e ~ N° de dossier                                                                                                    | Gestion des<br>demandes de tit<br>V° de valeur                                                                                                    | res Gestion les der<br>de sociétés<br>TSIN                                                                                                    | mandes<br>Année                                                                                                    | Settion des<br>Chieftenn<br>Demande 2 Mess<br>N <sup>a</sup> de dossier<br>139412101                                                                                                    | ages 0 Annex                                            | es<br>eur é                                                                                                    | E-mail                                                                                                    | Entrée                                                                                                    | Date de<br>libération | Sta                                                                                                    |
| 19522<br>7564<br>écédent   1 /                                                                                                    | 148900001<br>80071301<br>1 prochain M                       | Recherche de<br>Demandes de<br>Nº de<br>référenc                                                                                                    | destion des<br>denandes<br>d'estimation<br>itres<br>e v N° de dossier                                                                                                    | Gestion des<br>demandes de tit<br>v                                                                                                    | Gestion les der<br>de soliétés<br>ISIN                                                                                                    | mandes<br>Année                                                                                                    | Sartion des<br>Climateurs<br>Demande 2 Mess<br>Nº de dossier<br>139412101<br>SIN                                                                                                    | ages 0 Annex                                            | es eur s                                                                                                    | 5-mail                                                                                                    | Entrée                                                                                                    | Date de<br>libération | Sta<br>re                                                                                                    |
| 19522<br>7564<br>écédent   1 /                                                                                                    | 148900001<br>80071301<br>1   prochain   M                   | Demandes de<br>Nº de<br>référence<br>109214                                                                                                    | itres Gention des<br>demandes<br>d'estimation<br>itres<br>N° de dossier<br>139412101                                                                                                    | Gestion des<br>demandes de th<br>N <sup>e</sup> de valeur<br>1205604                                                                                                    | res Gestion les der<br>de sociétés<br>ISIN                                                                                                    | Année                                                                                                    | bertion ée<br>disistant<br>N <sup>p</sup> de dossier<br>139412101<br>ISIN<br>N <sup>p</sup> de valeur                                                                                                    | ages 0 Annex                                            | es<br>eur 8                                                                                                    | E-mail<br>ida.ugolini@vd.ch                                                                                                    | Entrée                                                                                                    | Date de<br>libération | Sta<br>refu                                                                                                    |
| 19522<br>7564<br>écédent   1 /                                                                                                    | 14890001<br>80071301<br>1 prochain M                        | Demandes de<br>Nº de<br>référenc<br>109214<br>107470                                                                                                    | itres Gestion des<br>demandes<br>der stimation<br>N* de dossier<br>139412101<br>138324901                                                                                                    | Gestion des de mandes de the demandes de the demandes de the demandes de the demandes de mandes de mand                                                                                                    | res Oestion les der<br>de sociétés<br>ISIN                                                                                                    | Année 2020 2020                                                                                                    | Setton 6<br>Statistics<br>Demande 2 Mess<br>N <sup>4</sup> de dossier<br>139412101<br>ISIN<br>N <sup>4</sup> de volum<br>N <sup>6</sup> de volum<br>1205604                                                                                                    | ages 0 Annex                                            | es eur 1<br>eur 1<br>ilni a                                                                                                    | E-mail<br>iida ugolini@vd.ch                                                                                                    | Entrée<br>Тт.mm.jjj @<br>18.05.2021<br>10.05.2021                                                                                                    | Date de<br>libération | Sta<br>] refu<br>refu                                                                                                    |
| 19522<br>7564<br>écédent   1 /                                                                                                    | 14890001<br>80071301<br>1   prochain   M                    | Recherche de           Demandes de           Nº de           cétérenc           109214           107470           107303                                                                                                    | Operation des<br>destinantés<br>d'estimatés           ttres           e         N° de dossier           139412101           138324001           13821501                                                                                                    | Gestion des<br>demandes de tits<br>versandes de tits           N <sup>e</sup> de valeur           1205604           164268           247790                                                                                                    | rest Oestion les der<br>de sociétés<br>ISIN                                                                                                    | Année Année 2020 2020 2020                                                                                                    | Demande 2 Mess<br>Person de<br>Person de Ossier<br>139412101<br>BIN<br>N <sup>4</sup> de valeur<br>1205604<br>Raison*<br>Publier cours de fin d'année                                                                                                    | et rendements                                           |                                                                                                    | E-mail<br>ida ugolini@vd.ch<br>ida ugolini@vd.ch<br>incart.desport@vd.ch                                                                                                    | Entrée TT.mm.jjj (Ø) 18.05.2021 10.05.2021 05.05.2021                                                                                                    | Date de<br>libération | Sta<br>] refu<br>refu<br>refu                                                                                                    |
| 19522<br>7564<br>écédent   1 /                                                                                                    | 14890001<br>80071301<br>1   prochain   M                    | Recherche de<br>                                                                                                    | Operation des<br>diversions diversions           ittres           et         N° de dossier           ittres         ittres           ittres         ittres           ittres         ittres           ittres         ittres           ittres         ittres           ittres         ittres           ittres         ittres           ittres         ittres           ittres         ittres           ittres         ittres           ittres         ittres                                                                                                    | Gestion des<br>demandes de th<br>N* de valeur           I           1205604           164268           247790           149670                                                                                                    | ISIN                                                                                                    | Année 2020 2020 2020 2020                                                                                                    | Demande 2 Mess<br>N <sup>4</sup> de dossier<br>139412101<br>ISIN<br>N <sup>4</sup> de valeur<br>1205604<br>Raison*<br>Publier cours de fin d'année<br>Catágoria de titres*<br>Actions                                                                                                    | ages 0 Annex<br>et rendements<br>Année<br>2020          | es<br>aur a<br>aur a<br>au aur a<br>aur a<br>aur aur au aur au<br>aur au<br>aur aur aur au<br>aur au<br>aur au<br>aur au<br>aur  | E-mail<br>ide upplini@vd.ch<br>intes upplini@vd.ch<br>inteent despont@vd.ch<br>ide upplini@vd.ch                                                                                                    | Entrée           TT.mm.jiji @           10.05.2021           05.05.2021           05.05.2021                                                                                                    | Date de<br>libération | Sta<br>] refu<br>refu<br>refu<br>refu                                                                                                    |
| 19522<br>7564<br>écédent   1 /                                                                                                    | 14890001<br>80071301<br>1   prochain   M                    | Racharche de           Demandes de           Nº de           référence           0           109214           109214           107430           106346           106154                                                                                                    | Bassion des<br>d'utilization<br>d'utilization<br>utilization<br>d'utilization<br>d'utilizati                                                                                                    | Gestion des<br>demandes de tra-<br>restance           N° de valeur           1205504           164258           247790           149570           132665                                                                                                    | rss Destion les der<br>de sodétés<br>ISIN                                                                                                    | Année                                                                                                    | Dention de<br>Aliaitation<br>Demande 2 Mess<br>Nº de dossier<br>139412101<br>DSN<br>DSN<br>DSN<br>1205604<br>Raison*<br>Publier cours de fin d'année<br>Catégorie de titres*<br>Actions<br>Clant                                                                                                    | et rendements Année 2020                                |                                                                                                    | E-mail<br>Ida ugolini@vd.dh<br>Ida ugolini@vd.dh<br>Incent despont@vd.dh<br>Ida ugolini@vd.dh                                                                                                    | Entrée           TT.mm.jjj (*)           10.05.2021           05.05.2021           09.04.2021           09.04.2021                                                                                                    | Date de<br>libération | Stal                                                                                                    |
| 19522<br>7564<br>écédent   1 /                                                                                                    | 14890001<br>80071301<br>1 prochain M                        | Racherche de           Demundes de           Nº de           référens           0           109214           0           107470           106346           106153                                                                                                    | Operation des<br>operations des<br>destination           three         N° de dossier           e         N° de dossier           i         139412101           i         139412101           i         138324901           i         137396501           i         137224001           i         1372274001                                                                                                    | destion des<br>demandes de th<br>emandes de th           N° de valeur           1205804           164268           247780           132665           132665                                                                                                    | ISIN                                                                                                    | Imandes         Imandes           Imandes         Imandes           Imandes         < | Person en<br>Demande 2 Mess<br>N <sup>a</sup> de dossier<br>139412101<br>UN<br>N <sup>a</sup> de valeur<br>1205604<br>Raison*<br>Publier cours de fin d'année<br>Catégorie de titres*<br>Actions<br>Citiont<br>laidaugolini@vd.ch<br>N <sup>a</sup> de reference                                                        | et rendements Année 2020 Entrée                         |                                                                                                    | Email<br>Inde upplini (Pvd. dh<br>inde upplini (Pvd. dh<br>inde upplini (Pvd. dh<br>inde upplini (Pvd. dh<br>inde upplini (Pvd. dh                                                                                                    | Entrée           TT.mm.ijji @           0           10.05.2021           05.05.2021           05.05.2021           05.04.2021           06.04.2021           06.04.2021                                                                                                    | Date de<br>Ibbération | Sta<br>) refu<br>refu<br>refu<br>refu<br>refu<br>refu                                                                                                    |
| 17564                                                                                                    | 14890001<br>80071301<br>1   prochain   M                    | Racharche de           Recharche de           Ocenandes de           Image: Comparador of the second second sec                           | Operation designed designed design                                                                                                    | Bestion des<br>demandes de tra-<br>norde de tra-<br>norde de tra-<br>norde de tra-<br>norde de tra-<br>norde de tra-<br>tra-<br>tra-<br>tra-<br>tra-<br>tra-<br>tra-<br>tra-                                                                                                    | rss Destion les der<br>de société<br>ISIN                                                                                                    | mandes         mandes           Année                                                                                                    | Dention de<br>Demande 2 Mess<br>N <sup>4</sup> de dossier<br>139412101<br>SIN<br>1205604<br>Ration*<br>Publier cours de fin d'année<br>Catégorie de titres*<br>Actions<br>Client<br>aidaugolini@vd.ch<br>N <sup>4</sup> de réference<br>100214<br>Statut                                                                | et rendements Année 2020 Entrée [18.06.2021]            | es<br>uuf u<br>ini u<br>ini u | E-mail                                                                                                    | Entrée           1         TT.mm.jijj (0)           2         TT.mm.jijj (0)           3         10.05.2021           4         10.05.2021           5         05.05.2021           6         06.04.2021           6         04.2021           6         04.2021           1         10.01.2021                                                                              | Date de<br>libération | Sta<br>Sta<br>refu<br>refu<br>r<br>r<br>r<br>r<br>r<br>r<br>r<br>r<br>r<br>r<br>r<br>r<br>r<br>r<br>r<br>r<br>r |
| 9522<br>564<br>:cédent   1 /                                                                                                    | 14890001<br>80071301<br>1   prochain   M                    | Racherche de           Dermandes de           Image: Comparison of the second second sec | Operation designed designed design                                                                                                    | gestion des<br>gestion des<br>resultant<br>des des<br>gestion des<br>resultant<br>des<br>gestion des<br>gestion des<br>ges<br>gestion des<br>gestion des<br>ges<br>gestion des<br>gestion des<br>gestion des<br>gestion des<br>gestion des<br>ges | rss Destion iss der<br>de soofdie<br>ISIN                                                                                                    | Année           Année           2020           2020           2020           2020           2020           2020           2020           2020           2020           2020           2020           2020           2020           2020           2020           2020           2020           2020           2020           2020           2020                                                                                                    | Demande 2 Mess<br>Person de<br>Demande 2 Mess<br>N <sup>o</sup> de dossier<br>139412101<br>DIN<br>N <sup>o</sup> de valeur<br>1205604<br>Raison*<br>Publier cours de fin d'année<br>Catégorie de titres*<br>Actions<br>Claida Lugaloin (Bvd.ch<br>N <sup>o</sup> de référence<br>199214<br>Statut<br>Irdusá             | et rendements Année 2020 Entrée 18.06.2021              |                                                                                                    | Email  Composite of the second second s | Entrée           TT.mm.ijj @           10.05.2021           10.05.2021           00.05.2021           00.05.2021           00.05.2021           00.05.2021           00.05.2021           10.05.2021           10.05.2021           10.05.2021           10.05.2021           10.05.2021           10.05.2021           10.05.2021           10.05.2021           10.05.2021 | Date de<br>Ibbération | Sta<br>I refi<br>refi<br>refi                                                                                                    |
| 9522<br>564<br>icédent   1 /                                                                                                    | 14890001<br>80071301<br>1 prochain И                        | Racherche de           Demandes de           Image: Comparison of the second second seco | Operation designed           attendes           attendes <tr t<="" td=""><td>destion des<br/>demanded a ch           N* de valeur           1205004           1205004           14268           247790           132665           122655           22327           831257</td><td>rss Destion les der<br/>de societés<br/>ISIN<br/>Decoorres7207</td><td>Année           Année           2020           2020           2020           2020           2020           2020           2020           2020           2020           2020           2020           2020           2020           2020           2020           2020           2020           2020           2020           2020           2020           2020           2020           2020           2020           2020           2020           2020           2020           2020           2020           2020           2020           2020           2020           2020           2020           2020           2020           2020           2020           2020           2020           2020           2020           2020           2020           2020</td><td>bertion de<br/>Demande 2 Mess<br/>N<sup>o</sup> de dossier<br/>133412101<br/>UN<br/>N<sup>o</sup> de voleur<br/>1205604<br/>Raison<sup>a</sup><br/>Publier cours de fin d'année<br/>Catégorie de titres<sup>4</sup><br/>Actions<br/>Ciliont<br/>aldaugolini@vd.ch<br/>N<sup>o</sup> de référence<br/>109214<br/>Statut<br/>Trefusé</td><td>et rendements et rendements Entrée 18.06.2021 ettrer at</td><td>es autoria de la constante de la constante de</td><td>Small        </td><td>Entrée           TT.mm.jiji @           0           10.05.2021           0           05.05.2021           05.05.2021           06.04.2021           06.04.2021           15.01.2021           05.01.2021           05.01.2021</td><td>Date de<br/>libération</td><td>Sta<br/>Sta<br/>I refu<br/>refu<br/>refu<br/>refu<br/>refu<br/>refu<br/>refu<br/>refu</td></tr> | destion des<br>demanded a ch           N* de valeur           1205004           1205004           14268           247790           132665           122655           22327           831257                                                                                                    | rss Destion les der<br>de societés<br>ISIN<br>Decoorres7207                                                                                                    | Année           Année           2020           2020           2020           2020           2020           2020           2020           2020           2020           2020           2020           2020           2020           2020           2020           2020           2020           2020           2020           2020           2020           2020           2020           2020           2020           2020           2020           2020           2020           2020           2020           2020           2020           2020           2020           2020           2020           2020           2020           2020           2020           2020           2020           2020           2020           2020           2020           2020                                                                                                    | bertion de<br>Demande 2 Mess<br>N <sup>o</sup> de dossier<br>133412101<br>UN<br>N <sup>o</sup> de voleur<br>1205604<br>Raison <sup>a</sup><br>Publier cours de fin d'année<br>Catégorie de titres <sup>4</sup><br>Actions<br>Ciliont<br>aldaugolini@vd.ch<br>N <sup>o</sup> de référence<br>109214<br>Statut<br>Trefusé | et rendements et rendements Entrée 18.06.2021 ettrer at | es autoria de la constante de la constante de                                                                                                    | Small                                                                                                    | Entrée           TT.mm.jiji @           0           10.05.2021           0           05.05.2021           05.05.2021           06.04.2021           06.04.2021           15.01.2021           05.01.2021           05.01.2021                                                                                                    | Date de<br>libération | Sta<br>Sta<br>I refu<br>refu<br>refu<br>refu<br>refu<br>refu<br>refu<br>refu                                                                                                    |
| destion des<br>demanded a ch           N* de valeur           1205004           1205004           14268           247790           132665           122655           22327           831257 | rss Destion les der<br>de societés<br>ISIN<br>Decoorres7207 | Année           Année           2020           2020           2020           2020           2020           2020           2020           2020           2020           2020           2020           2020           2020           2020           2020           2020           2020           2020           2020           2020           2020           2020           2020           2020           2020           2020           2020           2020           2020           2020           2020           2020           2020           2020           2020           2020           2020           2020           2020           2020           2020           2020           2020           2020           2020           2020           2020           2020                                                                                                    | bertion de<br>Demande 2 Mess<br>N <sup>o</sup> de dossier<br>133412101<br>UN<br>N <sup>o</sup> de voleur<br>1205604<br>Raison <sup>a</sup><br>Publier cours de fin d'année<br>Catégorie de titres <sup>4</sup><br>Actions<br>Ciliont<br>aldaugolini@vd.ch<br>N <sup>o</sup> de référence<br>109214<br>Statut<br>Trefusé                                                                                                    | et rendements et rendements Entrée 18.06.2021 ettrer at                                                                                                    | es autoria de la constante de la constante de | Small                                                                                                    | Entrée           TT.mm.jiji @           0           10.05.2021           0           05.05.2021           05.05.2021           06.04.2021           06.04.2021           15.01.2021           05.01.2021           05.01.2021                                                                                           | Date de<br>libération                                   | Sta<br>Sta<br>I refu<br>refu<br>refu<br>refu<br>refu<br>refu<br>refu<br>refu                                                                                                    |                                                                                                    |                                                                                                    |                       |                                                                                                    |

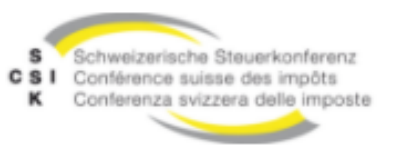

# Saisie par l'actionnaire d'une demande d'estimation pour les titres non cotés

**EWS** 

Saisir NAVS13 7561234567897 (Numéro du cas de test)

Si la saisie est correcte, le texte suivant Modifier l'actionnaire apparaît après avoir quitté le champ de saisie

Si la saisie est incorrecte, le texte suivant apparaît après avoir quitté le champ de saisie Pas de chiffre de contrôle valide

Si la saisie n'est pas formatée, le texte suivant apparaît après avoir quitté le champ de saisie Ne correspond pas à un n° NAVS13 non formaté.

En cliquant sur modifier l'actionnaire, on ouvre la fenêtre de saisie de la personne physique.

Le dialogue personne physique s'ouvre

|             |                                             |                                       |                                                 |        |                       |                   |                       | Actio                            | ons (Suisse)                                          |                                                         |                  |             |                  |                      |                                    |                                      |                 |                              |
|-------------|---------------------------------------------|---------------------------------------|-------------------------------------------------|--------|-----------------------|-------------------|-----------------------|----------------------------------|-------------------------------------------------------|---------------------------------------------------------|------------------|-------------|------------------|----------------------|------------------------------------|--------------------------------------|-----------------|------------------------------|
| Tit         | re                                          |                                       |                                                 |        |                       |                   |                       |                                  |                                                       |                                                         |                  | Divide      | ndes             |                      |                                    |                                      |                 |                              |
|             |                                             |                                       |                                                 | Mo     | onnaie                | Nominal<br>Nombre | N° de valeur /<br>TID | Valeur f<br>31.12.20<br>Valeur l | iscale Suisse<br>021<br>'année précédente             | Valeur fiscale cant<br>31.12.2021<br>Valeur l'année pré | onale<br>cédente | Date<br>ex. | Date<br>pay.     | Cp.                  | Monnaie                            | Brut<br>Mon.étr.                     | CEP             | Imposabl<br>montant          |
| Mo          | dissa Immobi                                | lien AG, Zürich, Suisse, Vo           | orzugsnamenaktien                               | СНІ    | IF                    | 1'000.00<br>100   | 15000370              | Enregist                         | rement actionnaire                                    | Enregistrement act                                      | ionnaire         |             | 30.09.           |                      | CHF                                |                                      |                 |                              |
|             |                                             |                                       |                                                 |        |                       |                   |                       |                                  |                                                       |                                                         |                  |             |                  |                      |                                    |                                      |                 |                              |
| Vale        | ur l'année pre                              | écédente                              | Valeur fiscale cant                             | onale  |                       |                   |                       |                                  | AVSN13*                                               |                                                         |                  |             | IDE              | *                    |                                    |                                      |                 |                              |
| Vale<br>noi | ur l'année pre<br>n                         | écédente 🗸                            | Valeur fiscale cant<br>oui                      | onale  | ~                     |                   |                       |                                  | AVSN13*<br>756                                        |                                                         |                  |             |                  | *<br>HE              |                                    |                                      |                 |                              |
| Vale<br>noi | ur l'année pre<br>n                         | ścédente 🗸                            | Valeur fiscale cant                             | :onale | ~                     |                   |                       |                                  | AV5N13*<br>756<br>Enregistrement a                    | ctionnaire de l'IDE ou                                  | du NAVS13        |             | IDE<br>C+<br>Enr | tegistre             | ement actions                      | aire de l'IDE                        | ou du N         | AVS13                        |
| noi         | ur l'année pre<br>n<br>Monnaie<br>originale | ácádente<br>Valeur nominale<br>Nombre | Valeur fiscale cant<br>oui<br>Nº de<br>valeur / | Socie  | <b>∨</b><br>iété<br>e |                   |                       |                                  | AVSN13*<br>756<br>Enregistrement a<br>Date<br>d'accès | ctionnaire de l'IDE ou<br>Date de<br>cession            | du NAVS13        | tatut       | IDE<br>C+<br>Enr | :*<br>HE<br>registre | ement actionr<br>Valeur<br>fiscale | aire de l'IDE<br>Revenu b<br>avec IA | ou du N<br>orut | AVS13<br>Revenu b<br>sans IA |

Pour pouvoir effectuer une demande d'estimation de titres non cotés, il est impératif de saisir le NAVS13 ou l'IDE de l'actionnaire

|                      |                           |                       |                  |                   | Actions (Suisse)                                |                 |             |                 |                   |                        |                          |
|----------------------|---------------------------|-----------------------|------------------|-------------------|-------------------------------------------------|-----------------|-------------|-----------------|-------------------|------------------------|--------------------------|
| Titre                |                           |                       |                  | 1                 | Personne physique                               |                 |             | ondes           |                   |                        |                          |
|                      |                           |                       | Monnaie          | Nominal<br>Nombre | Pays*<br>CH-Suisse                              | r cantonale     | Dute<br>ex. | Datu Cp<br>pay. | . Monnaie         | Brut<br>Mon.ëtr.       | CEP Imposable<br>montant |
|                      |                           |                       |                  | 11000.0<br>10     | AVSN13*<br>756.1234.5678.97                     | int actionnaire |             |                 |                   |                        |                          |
|                      |                           |                       |                  |                   | aucun actionnaire n'a été déposé sous ce NAVS13 | _               |             |                 |                   |                        |                          |
|                      |                           |                       |                  | - 1               | Lieu                                            |                 |             |                 |                   |                        |                          |
| Monnale<br>originale | Valeur nominale<br>Nombre | N* de<br>valeur / TID | Société<br>Titre |                   | enregistrer réinitialiser annule                | Date de cession |             | Statut          | Valeur<br>fiscale | Revenu brut<br>avec IA | Revenu brut<br>sans IA   |
|                      |                           |                       |                  | Immobilian .      | AG, Vorzugihamenaktien, Of                      | D T.mm          |             |                 |                   |                        |                          |
|                      |                           |                       |                  |                   |                                                 |                 |             |                 |                   |                        |                          |

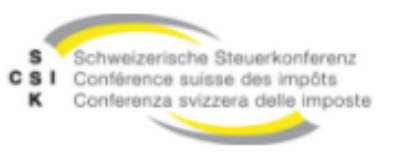

### Saisir l'actionnaire

Après avoir ouvert le dialogue personne physique, la note suivante apparaît sous le champ de saisie du NAVS13.

**EWS** 

Aucun actionnaire n'est déposé sous cette AHVN13

L'utilisateur peut maintenant saisir et sauvegarder les données de l'actionnaire.

En raison des directives sur la protection des données, seul le lieu doit être saisi en plus du NAVS13

Le dialogue se ferme et un message de succès apparaît

La boîte de dialogue avec les données de l'actionnaire peut être rouverte et les informations sur le lieu peuvent être modifiées

Le pays et le NAVS13 ne peuvent pas être modifiés

Exemple de test Saisir l'ID de l'actionnaire et le lieu Enregistrer

| Personne physique                                        | 7561234568887                     |
|----------------------------------------------------------|-----------------------------------|
| Pays*<br>CH-Suisse                                       | Modifier l'actionnaire            |
| AVSN13*<br>756.1234.5688.87                              |                                   |
| aucun actionnaire n'a été déposé sous ce NAVS13<br>Lieu  | Personne physique                 |
| enregistrer réinitialiser annuler                        | Pays*<br>CH-Suisse                |
|                                                          | AVSN13*<br>756.1234.5688.87       |
| <ul> <li>Succès</li> <li>Données mises à jour</li> </ul> | Lieu<br>Lausanne                  |
|                                                          | enregistrer réinitialiser annuler |
|                                                          | L                                 |

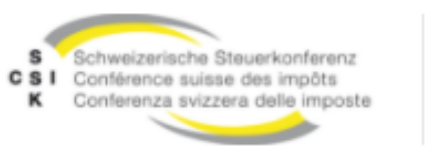

### Gérer les demandes d'estimation

Les demandes d'estimation soumises sont affichées dans le registre Gérer les demandes d'estimation.

**EWS** 

Par défaut, ils sont affichés avec le statut libéré

Dans la première ligne, il est possible de rechercher de manière ciblée des demandes d'estimation

En cliquant sur la ligne, une demande d'estimation s'ouvre. Celui-ci peut être modifié si nécessaire, c'està-dire qu'un message ou une annexe peuvent être ajoutés ou la demande peut être retirée

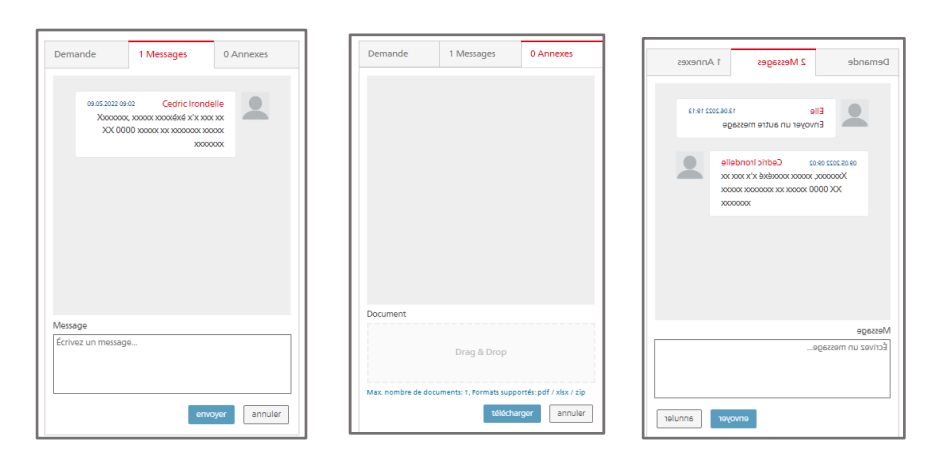

| SI C C | chweizerische Steuerkonfe<br>onförence suisse dos impö<br>onterenza svizzera delle im | erenz<br>Dts<br>pooste                    | /S                                         |                                            |                 |          |       |                  | Daniel In        | DECEN        |        |
|--------|---------------------------------------------------------------------------------------|-------------------------------------------|--------------------------------------------|--------------------------------------------|-----------------|----------|-------|------------------|------------------|--------------|--------|
| leche  | erche de titres Gestion<br>deman<br>d'estim                                           | n des Gestion d<br>ndes demande<br>nation | les Gestion le<br>les de titres de société | es demandes Gestion des<br>és utilisateurs |                 |          |       |                  |                  |              |        |
| nan    | *<br>des d'estimation                                                                 | v                                         | •                                          | • •                                        |                 |          |       |                  |                  |              |        |
| 4      | Actionnaire-ID                                                                        | Actionnaire-Lieu                          | N° de dossier                              | N° de référence                            | IDE             | TID      | Année | Demandeur        | Client           | Entrée 🛩     | Statu  |
|        |                                                                                       |                                           |                                            |                                            |                 |          |       |                  |                  | TT.mm.jjjj 🗊 | libér  |
| c      | HE-106.367.971                                                                        |                                           |                                            | 150621                                     | CHE-403.202.447 | 15449214 | 2021  | Vincent Despont  |                  | 03.06.2022   | libéré |
| c      | HE-406.342.926                                                                        |                                           |                                            | 150606                                     | CHE-355.314.484 | 15417427 | 2020  | Vincent Despont  |                  | 03.06.2022   | libéré |
| c      | HE-108.074.020                                                                        |                                           |                                            | 150091                                     | CHE-115.488.332 | 15253334 | 2020  | Vincent Despont  |                  | 01.06.2022   | libéré |
| c      | HE-105.735.569                                                                        |                                           |                                            | 149990                                     | CHE-103.177.747 | 15052654 | 2020  | Vincent Despont  | Vincent Despont  | 01.06.2022   | libéré |
| C      | HE-105.735.569                                                                        |                                           |                                            | 149988                                     | CHE-110.055.078 | 15157741 | 2020  | Vincent Despont  | Vincent Despont  | 01.06.2022   | libéré |
| C      | HE-464.698.669                                                                        |                                           |                                            | 148943                                     | CHE-490.636.935 | 15550733 | 2020  | Sébastien Pasche | Sébastien Pasche | 30.05.2022   | libéré |
| C      | HE-268.368.394                                                                        |                                           |                                            | 147773                                     | CHE-268.368.394 | 15359859 | 2020  | Christel Meystre | Pierre-Luc Delay | 23.05.2022   | libéré |
| 7      | 56.0804.8750.73                                                                       | crans                                     | 223.171.10                                 | 147370                                     | CHE-245.582.189 | 15344634 | 2020  | sylvie develey   |                  | 20.05.2022   | libéré |
| 7      | 56.7562.3094.70                                                                       |                                           | 10846529                                   | 147254                                     | CHE-273.964.969 | 15363561 | 2020  | Emie Rey         |                  | 20.05.2022   | libéré |
| c      | HE-113.946.832                                                                        |                                           |                                            | 146801                                     | CHE-114.309.527 | 15222998 | 2021  | Vincent Despont  |                  | 18.05.2022   | libéré |

| Rei | herche de titres Gestion<br>deman<br>d'estim | n des Gestion<br>des deman<br>nation | des Gestion les<br>des de titres de sociétés | demandes<br>s utilisateurs |                 |          |       |                   |        |            |          |
|-----|----------------------------------------------|--------------------------------------|----------------------------------------------|----------------------------|-----------------|----------|-------|-------------------|--------|------------|----------|
| m   | andes d'estimation<br>Actionnaire-ID         | Actionnaire-Lieu                     | N° de dossier                                | N° de référence            | IDE             | TID      | Année | Demandeur         | Client | Entrée ~   | Statut   |
| 2   |                                              |                                      |                                              |                            |                 |          |       |                   |        | T.mm.jjj 🖻 | question |
| 0   | 756.6586.5749.44                             |                                      | 10097874                                     | 74723                      | CHE-496.262.891 | 15510878 | 2020  | Sven Oppliger     |        | 27.01.2022 | question |
|     | 756.6990.6966.38                             | Genève                               | 90004109                                     | 58423                      | CHE-324.450.200 | 15396803 | 2020  | Francesco Colella |        | 09.11.2021 | question |
| 5   | 756.3282.7659.04                             | Coppet                               | 10760621                                     | 45934                      | CHE-191.887.898 | 15548458 | 2020  | Sandra Liardon    |        | 01.11.2021 | question |
|     | 756 3187 0190 27                             | мсн                                  | 11515157                                     | 45221                      | CHE 105 005 555 | 15310589 | 2020  | Sandra Liardon    |        | 28 10 2021 | question |

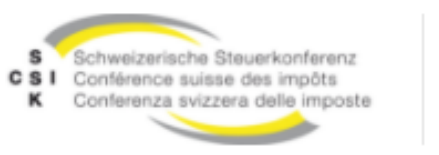

### Gestion les demandes de sociétés

Les sociétés étrangères peuvent être demandées via le registre Gestion des demandes de sociétés, en cliquant sur le bouton Ajouter.

EWS

Saisir/introduire toutes les données nécessaires dans la boîte de dialogue Demande.

Le numéro de dossier est facultatif

Télécharger l'annexe si nécessaire

#### Important :

Sans actionnaire, aucune demande ne peut être faite

| Actionnaire AVSN13*       | Actionnaire IDE*          |
|---------------------------|---------------------------|
| 756                       | СНЕ                       |
| Obligatoire IDE or NAVS13 | Obligatoire IDE or NAVS13 |
| champ obligatoire         | champ obligatoire         |

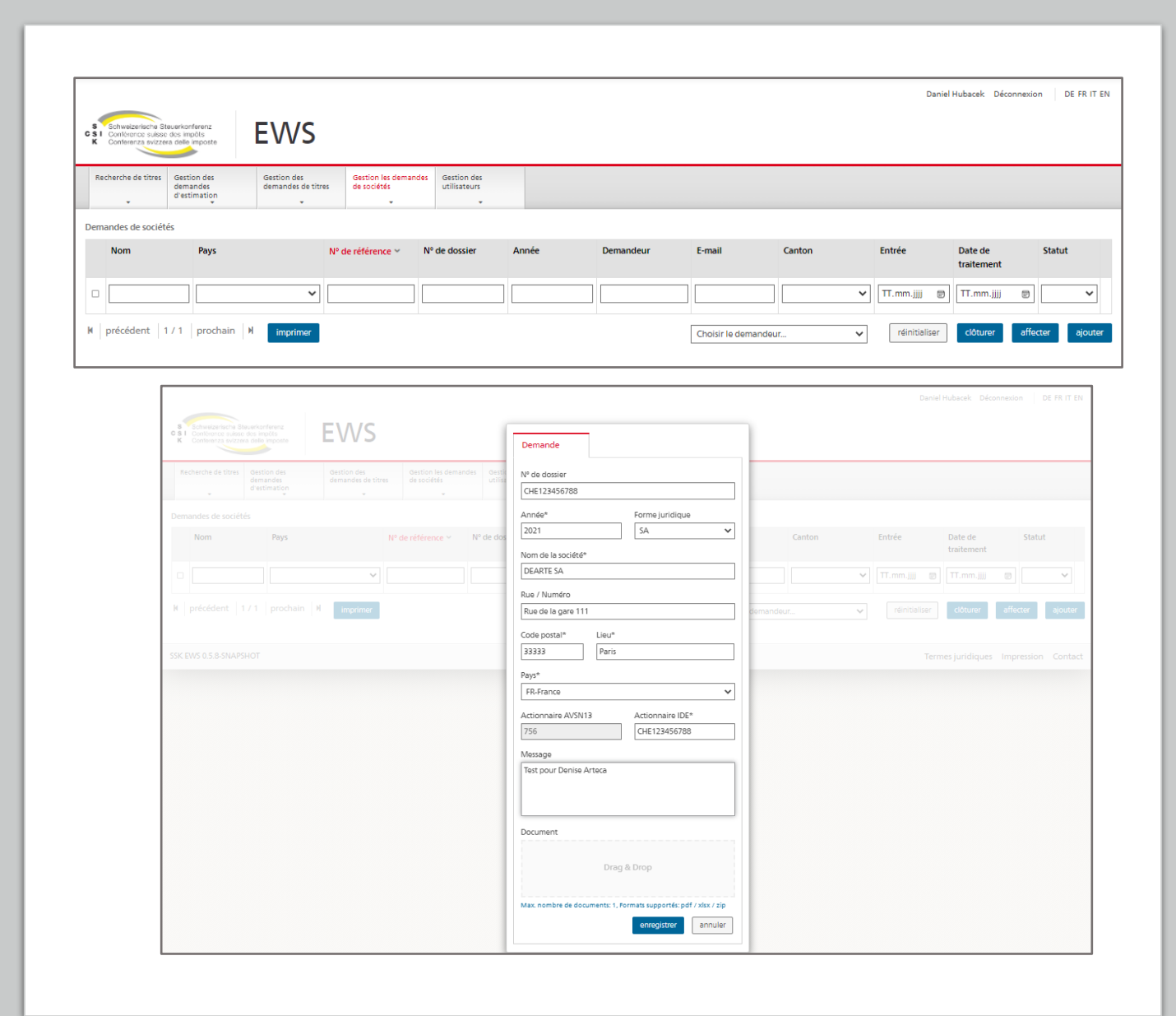

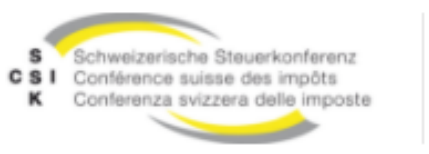

# Appeler le help desk

JIRA disponible pour Power User

Les constatations/erreurs peuvent être enregistrées dans JIRA de la même manière que pour BVTax

EWS

SSK Ticketing Tool Jira

| Hallo        |           |  |  |
|--------------|-----------|--|--|
|              |           |  |  |
| Username     |           |  |  |
| Password     |           |  |  |
| Log in       |           |  |  |
| 🖌 Keep me    | logged in |  |  |
| orgot your p | password? |  |  |
|              |           |  |  |
|              |           |  |  |

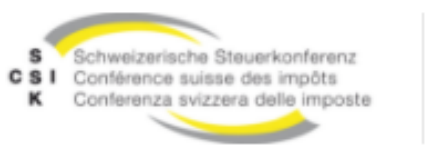

### Demandes de recherche

Les utilisateurs peuvent y rechercher des demandes

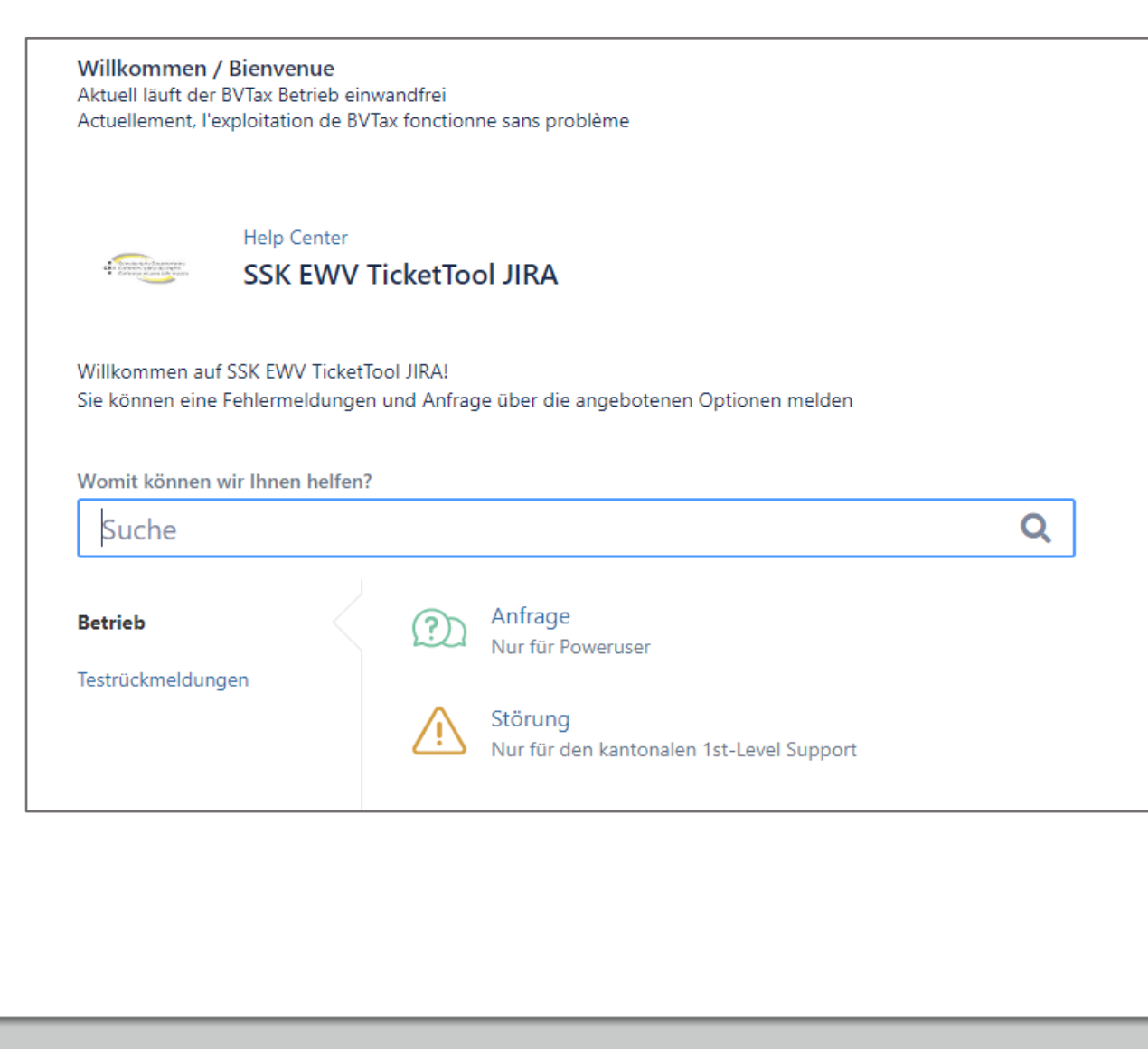

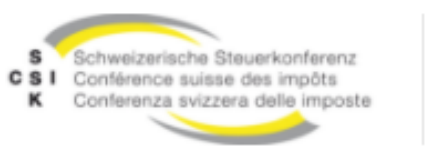

# Demandes au help desk

Ici, les utilisateurs peuvent demander des résultats

|                                                 |                                                                                                |                               | Mat         | A           | ľ |
|-------------------------------------------------|------------------------------------------------------------------------------------------------|-------------------------------|-------------|-------------|---|
|                                                 |                                                                                                |                               | IVIEIR      | ie Antragen |   |
| <b>Willkomm</b><br>Aktuell läuft<br>Actuellemer | e <b>n / Bienvenue</b><br>der BVTax Betrieb einwandfrei<br>t, l'exploitation de BVTax fonctior | ine sans problème             | Alle        | Anfragen    |   |
| Willkommer<br>Sie können<br>Womit könn<br>Suche | auf SSK EWV TicketTool JIRA!<br>eine Fehlermeldungen und Anfra                                 | ge über die angebotenen Optie | onen melden | Q           |   |
| Betrieb                                         | dungen                                                                                         | Anfrage<br>Nur für Poweruser  |             |             |   |

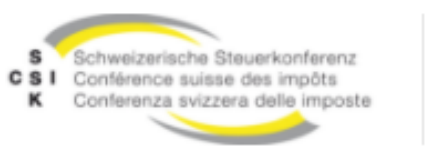

# Enregistrer les résultats

Via ce lien, <u>créer une demande</u> les utilisateurs peuvent rechercher leurs demandes ouvertes

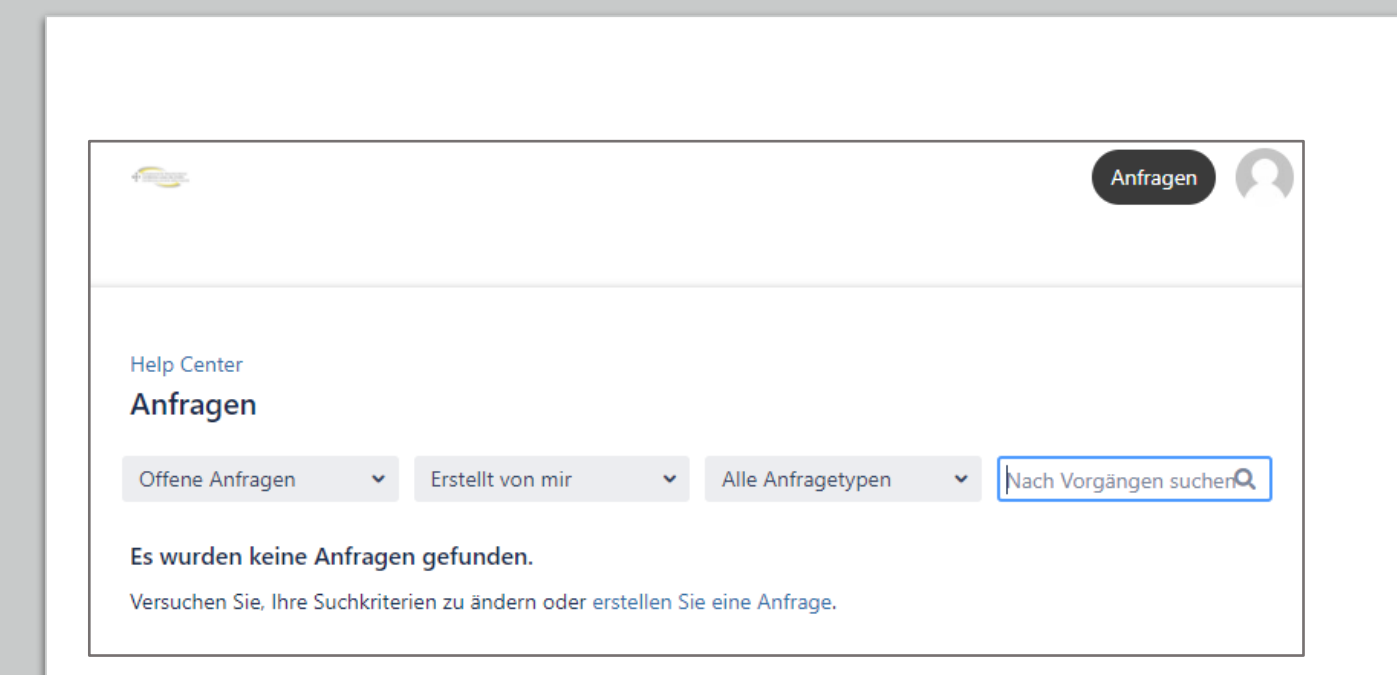

| Offene Anfragen ändern oder erstellen Sie eine Anfrage. |  |
|---------------------------------------------------------|--|
| deschlossene Annagen                                    |  |
| sunossene Annagen                                       |  |
|                                                         |  |
|                                                         |  |

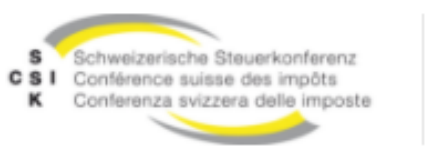

### Saisir un nouveau message

Via ce lien, <u>créer une demande</u> les utilisateurs peuvent faire de nouvelles demandes

|                                                            | Welcome to the                                              | e Help Center                                                                                                    |                                                                                                    |
|------------------------------------------------------------|-------------------------------------------------------------|----------------------------------------------------------------------------------------------------|----------------------------------------------------------------------------------------------------|
|                                                            | Suche                                                       |                                                                                                    | Q                                                                                                    |
| Alle Portale                                               |                                                             |                                                                                                    | Beliebt 🗸                                                                                                    |
| SSK EWV Ti<br>Willkommen<br>TicketTool JIR<br>Sie können e | icketTool JIRA<br>auf SSK EWV<br>(Al<br>ine Fehlermeldungen | SSK EWV Betrieb<br>Willkommen! Sie können aus den<br>bereitgestellten Optionen eine SSK EWV<br>Betrieb-Anfrage auswählen. | e-Steuerauszug<br>Willkommen! Sie können aus den<br>bereitgestellten Optionen eine e-<br>Steuerauszug-Anfrage auswählen. |
|                                                            | Zuletzt verwendet                                           | ı • SSK EWV TicketTool JIRA<br>ng                                                                                         |                                                                                                    |
|                                                            |                                                             |                                                                                                    |                                                                                                    |
|                                                            |                                                             |                                                                                                    |                                                                                                    |
|                                                            |                                                             |                                                                                                    |                                                                                                    |
|                                                            |                                                             |                                                                                                    |                                                                                                    |